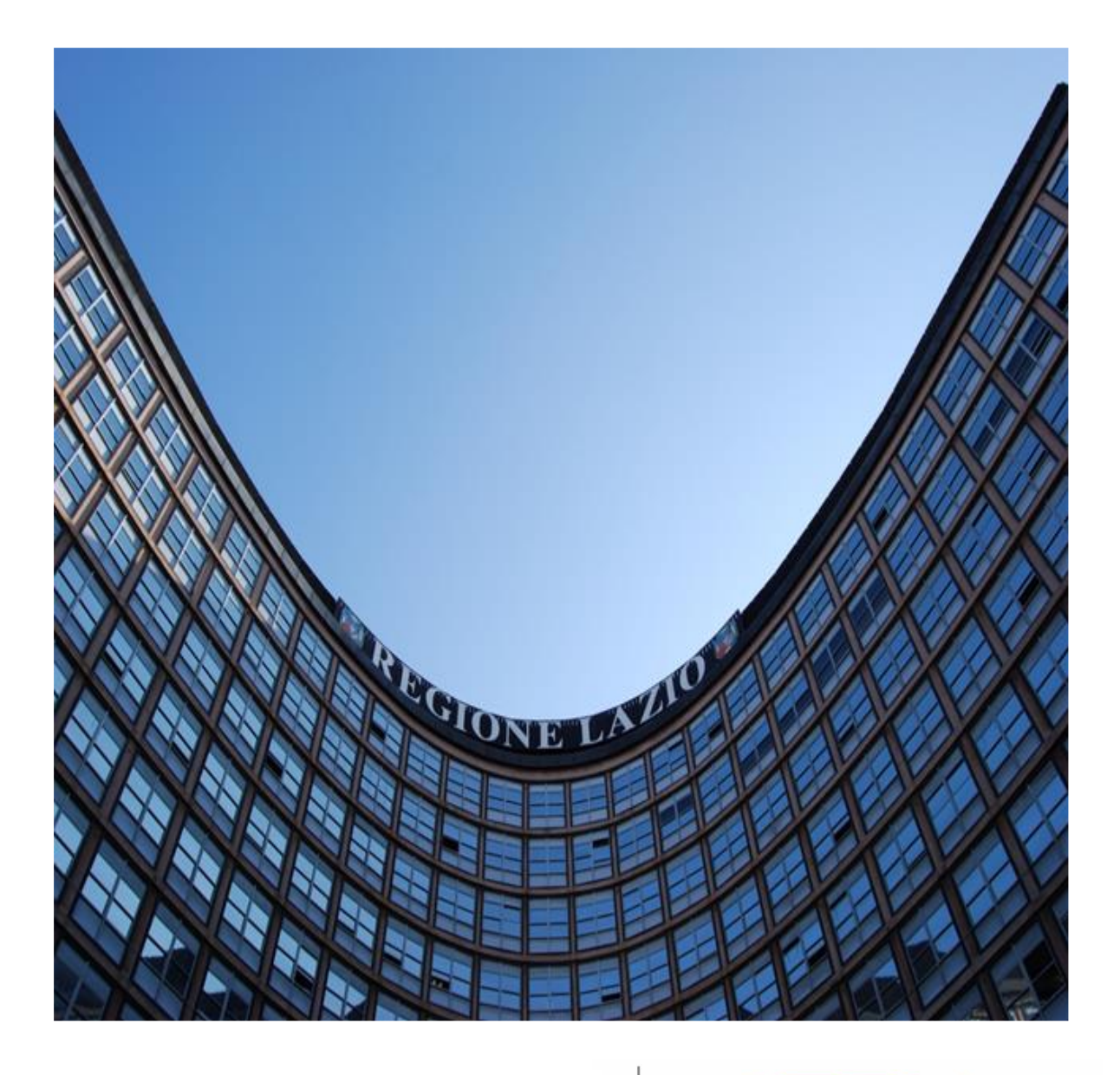

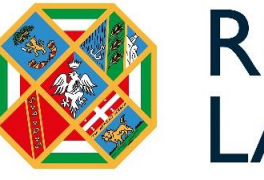

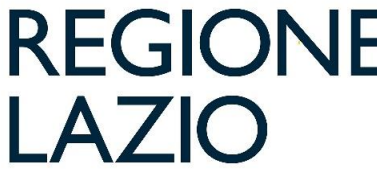

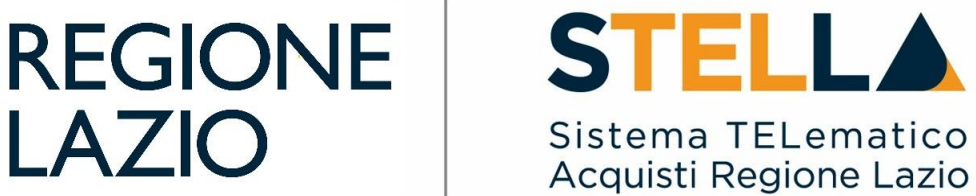

# **"MSA09 - APPROFONDIMENTO TEMATICO GARE TELEMATICHE:**

**PROCEDURA DI AGGIUDICAZIONE AFFIDAMENTI DIRETTI"** 

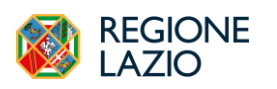

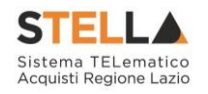

| Versione      | Data di Emissione | Atto di approvazione         |  |  |
|---------------|-------------------|------------------------------|--|--|
| Versione V1.0 | Agosto 2020       | D.D n. G09691 del 19/08/2020 |  |  |
| Versione V1.1 | Settembre 2021    | D.D n. 6 del 06/09/2021      |  |  |
| Versione V2.0 | Luglio 2024       | D.D. n.G09590 del 18/07/2024 |  |  |

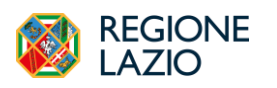

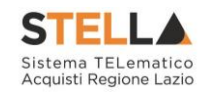

## INDICE

| INI | DICE                                                                                       | 3        |
|-----|--------------------------------------------------------------------------------------------|----------|
| 1.  | INTRODUZIONE                                                                               | 4        |
| 2.  | VALUTAZIONE DI UN AFFIDAMENTO DIRETTO                                                      | 5        |
|     | Valutazione                                                                                | 5        |
|     | Testata                                                                                    | 8        |
|     | Sedute di Gara                                                                             | 8        |
|     | Conversazione                                                                              | 10       |
|     | Valutazione Amministrativa                                                                 | 11       |
|     | Riepilogo Finale                                                                           | 19       |
|     | Allegati                                                                                   | 23       |
|     | Note                                                                                       | 23       |
|     | Cronologia                                                                                 | 24       |
|     | Documenti                                                                                  | 24       |
|     | Comandi della toolbar                                                                      | 25       |
|     | Note e Allegati                                                                            | 25       |
|     | Comunicazioni                                                                              | 25       |
|     | Visualizzazione della Risposta sulle Comunicazioni che la prevedono<br>Esiti/Pubblicazioni | 29<br>31 |
| 3.  | AGGIUDICAZIONE IN ATTESA DI CONTRATTO                                                      | 32       |
| 4.  | INDICE DELLE FIGURE                                                                        | 35       |

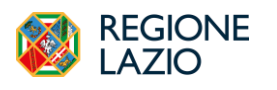

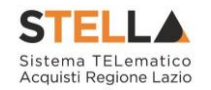

## **1. INTRODUZIONE**

Nel presente manuale sono illustrate le operazioni che un utente della Pubblica Amministrazione deve compiere per valutare le offerte ed aggiudicare un Affidamento Diretto.

Si rimanda al manuale <u>Interoperabilità – Affidamenti Diretti</u> per i dettagli relativi alla richiesta del CIG, che negli affidamenti diretti con negoziazione avviene in fase di esame dell'offerta ricevuta.

Per utilizzare le funzionalità descritte nel presente manuale bisogna fare riferimento al gruppo funzionale "**Procedure di gara**", presente nel menù verticale di sinistra.

Innanzitutto, è necessario accedere alla propria area riservata tramite SPID, CIE e/o CNS, nella schermata di login della piattaforma di e-procurement di S.TEL.LA., che può essere raggiunta dalla homepage del portale Centrale Acquisti <u>https://centraleacquisti.regione.lazio.it/home</u>.

Nello specifico, il gruppo funzionale "Procedure di Gara" dà accesso alle seguenti funzioni:

- Avvisi Bandi Inviti;
- Consultazione Gare;
- Revoca Lotti in Approvazione;
- Documenti in Approvazione;
- Quesiti da Evadere;
- Quesiti Lavorati;
- Quesiti Evasi;
- Valutazione Gare;
- Verifica Conformità;
- Aggiudicazioni in attesa di contratto;
- Contratto;
- Calendario.

Selezionare "Valutazione Gare" per poter avviare la procedura di aggiudicazione.

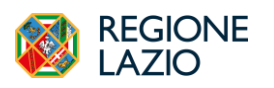

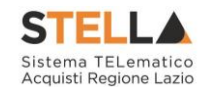

## 2. VALUTAZIONE DI UN AFFIDAMENTO DIRETTO

#### VALUTAZIONE

Alla scadenza dei termini per l'apertura delle offerte, il RUP che ha pubblicato l'Affidamento Diretto può procedere con l'esame dell'offerta che l'OE invitato ha presentato in piattaforma.

Prima dell'apertura della busta, il RUP può monitorare la ricezione dell'offerta accedendo alla sezione "**Offerte ricevute**" presente nel dettaglio della procedura dell'Affidamento Diretto, come riportato nella schermata seguente:

| Inviti                                                |                                         |                       |                  |                             |                      |                         |                              |               |                     |  |
|-------------------------------------------------------|-----------------------------------------|-----------------------|------------------|-----------------------------|----------------------|-------------------------|------------------------------|---------------|---------------------|--|
| Salva Invio <b>Stampa</b>                             | Gestione PCP 👻 🛛 🛛                      | Comunicazioni 👻 🛛 Fun | zioni 👻 🛛 Avvisi | Chiarimenti Esiti/Publ      | olicazioni Preced    | dente Criteri scelta fo | rnitori Info Mail Chiud      |               |                     |  |
| Compilatore                                           |                                         | Titolo docume         | ento             |                             | Fascicolo di Sistema | 1                       | Registro di S                | Sistema       |                     |  |
| User Rup                                              |                                         | ad2_25                |                  |                             | FE001333             |                         | PI000657                     | -24           |                     |  |
| Data invio                                            |                                         | Fase                  |                  |                             |                      |                         |                              |               |                     |  |
| 16/04/2024 15:30:47                                   |                                         | Chiuso                |                  |                             |                      |                         |                              |               |                     |  |
| Scheda PCP                                            |                                         | Stato Scheda I        | PCP              |                             |                      |                         |                              |               |                     |  |
| AD2_25                                                |                                         | Avviso put            | bblicato         |                             |                      |                         |                              |               |                     |  |
| Fascicolo                                             |                                         | Protocollo            |                  |                             | Data Protocollo      |                         |                              |               |                     |  |
| anno.titolario.progressi<br>tata Interoperabilità Att | 'v <i>o</i><br>ti Informazioni Tecniche | Prodotti Busta Docum  | entazione Busta  | Economica Riferimenti Note  | Cronologia PCP       | Cronologia Documenti    | Offerte Ricevute Destinatari | Allegati Rett | ifiche, Prorog      |  |
| Esporta XLSX                                          |                                         |                       |                  |                             |                      |                         |                              |               |                     |  |
| Ragione Sociale                                       | Codice Fiscale                          | Partita IVA           | Comune           | E-Mail                      | Regis                | stro di Sistema         | Titolo documento             | Stato         | Data ricezione      |  |
| Teamsystem SpA                                        | 01035310414                             | IT01035310414         | Pesaro           | c.lavorgna@afsoluzioni.it 🔗 | PI000                | 659-24                  | Senza Titolo                 | Inviato       | 16/04/2024 15:53:40 |  |
|                                                       |                                         |                       |                  |                             |                      |                         |                              |               |                     |  |

Figura 1 – Offerte Ricevute

Una volta raggiunta la data di prima seduta, per procedere all'apertura della documentazione presentata dall'OE, è necessario accedere alla funzionalità "Valutazione gare", nel gruppo funzionale "Procedure di gara".

Si visualizzeranno tutti i documenti relativi a una "*Procedura di Aggiudicazione*" attraverso un riepilogo in forma tabellare. È possibile ricercare la procedura per "*Nome*" e per "*Stato*", due filtri attraverso cui si può ordinare la lista per ogni attributo presente nelle colonne risultato della ricerca.

Subito sotto una tabella mostra le Procedure di Aggiudicazione accessibili all'utente, riportandone Nome, Oggetto, Rispondere Entro II (scadenza), Importo Appalto, N. Offerte/Risposte Ricevute, N. Quesiti Ricevuti e Utente In Carico. Inoltre, è possibile ordinare la tabella per ogni attributo presente nelle colonne cliccando sulla relativa denominazione.

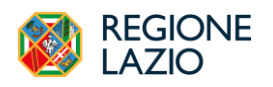

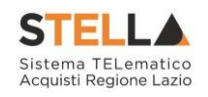

| ø | Gestione Uteste >                                                                                                    | Avvini-Bandi-Inviti                                                                                          |                  | Procedure di gara   Valutazione Gare                                                                                      |                                                                                                    |                                                                                                    |                                                                                                    |                                                                                                    |                                                                                                    |                              |                              |             |  |  |
|---|----------------------------------------------------------------------------------------------------|----------------------------------------------------------------------------------------------------|------------------|----------------------------------------------------------------------------------------------------|----------------------------------------------------------------------------------------------------|----------------------------------------------------------------------------------------------------|----------------------------------------------------------------------------------------------------|----------------------------------------------------------------------------------------------------|----------------------------------------------------------------------------------------------------|------------------------------|------------------------------|-------------|--|--|
|   | Gestione RdO >                                                                                                    | Consultazione Gare                                                                                           |                  |                                                                                                    |                                                                                                    |                                                                                                    |                                                                                                    |                                                                                                    |                                                                                                    |                              |                              |             |  |  |
|   |                                                                                                    | Revoca Lotti la Approvazio                                                                                   | ^ FI             | LTRI DI R                                                                                                    | ICERCA                                                                                             |                                                                                                    |                                                                                                    |                                                                                                    |                                                                                                    |                              |                              |             |  |  |
|   | Procedure di gara >                                                                                                    |                                                                                                    | Nome             |                                                                                                    |                                                                                                    |                                                                                                    |                                                                                                    |                                                                                                    |                                                                                                    |                              |                              |             |  |  |
|   | Affidamenti<br>Senza >                                                                                                    | Documenti in Approvazione                                                                                    |                  |                                                                                                    |                                                                                                    |                                                                                                    |                                                                                                    |                                                                                                    |                                                                                                    |                              |                              |             |  |  |
|   | Les Bournesses                                                                                                    | Quesiti da Evadere                                                                                           | Stato            |                                                                                                    |                                                                                                    |                                                                                                    |                                                                                                    |                                                                                                    |                                                                                                    |                              |                              |             |  |  |
|   | Appalti Specifici 🔸                                                                                                    |                                                                                                    | Sel              | eziona                                                                                                    | ~                                                                                                  |                                                                                                    |                                                                                                    |                                                                                                    |                                                                                                    |                              |                              |             |  |  |
|   |                                                                                                    | Quesiti Lavorati                                                                                             |                  |                                                                                                    |                                                                                                    |                                                                                                    |                                                                                                    |                                                                                                    |                                                                                                    | Cerca                        | Pulisci                      |             |  |  |
|   | Comultazioni                                                                                                    | Quesiti Evasi                                                                                                |                  |                                                                                                    |                                                                                                    |                                                                                                    |                                                                                                    |                                                                                                    |                                                                                                    |                              |                              |             |  |  |
|   | Preliminari di                                                                                                    |                                                                                                    |                  |                                                                                                    |                                                                                                    |                                                                                                    |                                                                                                    |                                                                                                    |                                                                                                    |                              |                              |             |  |  |
|   | ARCIVARY .                                                                                                    | Valutazione Orre                                                                                             |                  |                                                                                                    |                                                                                                    |                                                                                                    |                                                                                                    |                                                                                                    |                                                                                                    |                              |                              |             |  |  |
|   | Gestione Cottimo                                                                                                    | Valutazione Osre                                                                                             | N. Righ<br>Stamp | ie: 22<br>ia Esp                                                                                                    | orta in xls                                                                                        |                                                                                                    |                                                                                                    |                                                                                                    |                                                                                                    |                              |                              |             |  |  |
|   | Gestione Cottimo                                                                                                    | Valutazione Gare<br>Verifica Confirmità                                                                      | N. Righ<br>Stamp | e: 22<br>a Esp<br>Apri                                                                                                    | orta in xls<br>State                                                                               | Nome                                                                                                    | Ogenta                                                                                                    | Rispondere entro il                                                                                                    | Importo Appalto                                                                                    | N. Offerte Risposte Ricevate | Numero Quesiti Ricevuti      | _           |  |  |
|   | Gestione Cottino                                                                                                    | Valutazione Osre<br>Verifica Confirmità<br>Aggiodicazioni in attesa 4i                                       | N. Righ<br>Stamp | a Esp<br>Apri                                                                                                    | orta in xls<br>State                                                                               | Neme                                                                                                    | Organita                                                                                                    | Rispondere entro il                                                                                                    | Imports.Appalto                                                                                    | N. Offerte Risposte Ricevute | Numero Quesiti Ricevuti      |             |  |  |
|   | Gentioner Cottinuo )<br>Richiesta di accesso agli atti<br>Comunicazioni )                                                                                                    | Valuations Over<br>Ventica Confrontă<br>Aggiodicazioni în attesa di<br>contratto                             | N. Righ<br>Stamp | er: 22<br>sa Esp<br>Apri                                                                                                  | orta in xls<br>State<br>Valutazione                                                                | Neme<br>A3_6 x collaudo                                                                                                    | Depens<br>AJ_6 x collando                                                                                                    | Rispondere entro il<br>05/04/2024 16/23                                                                                                    | Importe.Appalte                                                                                    | N. Offerte Risposte Ricevute | Numera Quesiti Ricesuti      | 0           |  |  |
|   | Gestione Cottinuo ><br>Richiesta di accesso agli atti<br>accesso agli atti<br>Comunicazioni >                                                                                                    | Valatazione Gare<br>Ventica Confermità<br>Aggiodicazioni in attesa di<br>contento                            | N. Righ<br>Stamp | a Esp<br>Apri                                                                                                    | orta in xls<br>Statu<br>Valutazione<br>Valutazione                                                 | Xmme<br>A3_6 x collando<br>A3_6                                                                                                    | Ogenta<br>Al_d x collardo<br>Al_d                                                                                                    | Rispondere.entro.3                                                                                                    | Imports.Appalto<br>600.000,00<br>71.500,00                                                         | S. Offerte Risposte Ricevate | Sumero Quesiti Riceruti      | 0           |  |  |
|   | Gestione Cottinuo ><br>Richiesta di atti ><br>Comunicazioni ><br>Gestione Convenzioni >                                                                                                    | Voltanione Gere<br>Ventice Conferenté<br>Aggeodicazioni in attesé di<br>contente<br>Contente                 | N. Righ<br>Stamp | a Esp<br>Apri                                                                                                    | orta in xls State Valutazione Valutazione In artiinfirazione                                       | Xeme           A3_6 x collando           A3_6           P2           P2           P2                                                 | Opentis<br>Al_d x collardo<br>Al_d 2<br>2 16 concessione auto action 1000                                                                                                    | Rispenders: entro.JJ<br>05.04.2024 16:23<br>02.04.2024 22:40<br>04.04.2024 19:15                                                                         | Impetto.Appalto<br>600.000,00<br>71.500,00<br>240.000.00                                           | S.Offerte.Risposte.Ricevate  | Sumeza Quesiti Riceruti      | 0           |  |  |
|   | Gestione Cuttimo )<br>Reducets di arcosso agli arti<br>Comunicazioni ><br>Cestione<br>Centroniconi ><br>Nogation<br>Nogation >                                                                                                    | Valentanina Gare<br>Ventica Confirmată<br>Aggindicazioni în attesă di<br>evaneatie<br>Catendaris             | N. Righ          | e: 22<br>Apri<br>P<br>P                                                                                                   | orta in sls<br>State<br>Valutazione<br>Valutazione<br>In aggiudicazione                            | Some           A3_6 x collaudo           A3_6           P2_19 Concessio                                                              | Denem<br>Al_d x collando<br>Al_d<br>P2_10 Concressore softe soglar 3 Jum                                                                                                    | Rispindere entro JI           05 04/2024 16:23           02 04/2024 22:40           04 04/2024 19:35                                                     | Тиренто.Аррайте<br>600.000,00<br>71.500,00<br>240.000,00                                           | S.Offern Rippone Ricevate    | Sumers Quesiti Ricerati<br>C | 0           |  |  |
|   | Committations Cottinue  Richients di Accesso agli arti  Committationi  Gestions Conventioni  Negnote Extension                                                                                                    | Valentanina Gare Ventifica Confirmată Aggindinazioni în attra 4i evanetie Calendario                         | N. Righ<br>Stamp | e: 22<br>Apri<br>P<br>P<br>P                                                                                              | Valutazione<br>Valutazione<br>In aggiudicazione<br>In aggiudicazione                               | Xeme           A3_6 x collardo           A3_6           P2_19 Concessio           P1_19 Concessio                                    | OwnedDs           Axl_d x willinglo           Axl_d           FPx_1P           Concerninger settls segling 3 lettl           FPx_1P           Concerninger settls segling 1 lettl                                                                                                    | Risponders.mtro.B           05:04/2024 16:23           02:04/2024 22:40           04:04/2024 19:35           05:04/2024 19:35                            | Imperte.Aspañte           600.000,00           71.500,00           240.000,00           900.000,00 | N.OfferteRipporeRicesate     | Samera Queiti Riceruti       | 0           |  |  |
|   | Contract Cottinue Cottinue Cot | Valenzanna Gare<br>Verdica Conferentà<br>Aggrodicazioni in attres di<br>contratto<br>Contratto<br>Calendario | N. Rugh<br>Stamp | e: 22<br>Apri<br>A<br>Apri<br>A<br>A<br>A<br>A<br>A<br>A<br>A<br>A<br>A<br>A<br>A<br>A<br>A<br>A<br>A<br>A<br>A<br>A<br>A | orta in xIs<br>State<br>Vulutazione<br>Un aggiudicazione<br>In aggiudicazione<br>In aggiudicazione | Xame           A3_6 x collardo         A3_6           A3_6         P2_19 Concessio           P1_19 Concessio         P1_20 Concessio | Opentin           A3_d x critinals           A3_d           P3_d           P2_d R Concessions with singlis J lum           P1_d R Concessions with singlis J lum           P1_d R Concessions with singlis J lum           P1_d R Concessions with singlis J lum           P1_d R Concessions with singlis J lum           P1_d R Concessions with singlis J lum           P1_d R Concessions with singlis J lum | Rhpinderx.mtrs.il           05/04/2024.16/23           02/04/2024.16/23           04/04/2024.18/35           05/04/2024.15/12           09/04/2024.14/26 | Impette.Aspailte 600.000,00 71.500,00 240.000,00 900.000,00 250.000,00 250.000,00                  | S.Offerer.Rispon.Rierwite    | Samera Queliti Riceraul      | 0<br>0<br>0 |  |  |

Figura 2 – Procedure di gara – Valutazione gare

Per accedere alle operazioni di valutazione fare click sull'icona della lente nella colonna "*Apri*" relativa all'affidamento diretto di interesse. Verrà visualizzata una schermata come quella riportata in esempio:

|                                                   |                                                     | Procedura di Aggiudicazione             |                            |
|---------------------------------------------------|-----------------------------------------------------|-----------------------------------------|----------------------------|
| ote e Allegati Seduta ♥ Comunicazioni ♥ 1         | Esiti/Pubblicazioni Gestione PCP * Chiudi           |                                         |                            |
| Compilatore                                       | Titolo documento                                    | Registro di Sistema                     | Data Invio                 |
| User Rup                                          | PDA per PI000766-24                                 |                                         |                            |
| Stato                                             |                                                     |                                         |                            |
| Valutazione                                       |                                                     |                                         |                            |
| Protocello                                        | Data Protocollo                                     |                                         |                            |
|                                                   |                                                     |                                         |                            |
|                                                   |                                                     |                                         |                            |
| Registro di Sistema Bando                         | Fascicolo di Sistema                                |                                         |                            |
| PI000766-24                                       | FE001338                                            |                                         |                            |
| Importo Appalto €                                 | Importo a Base d'Asta                               | Genera Convenzione completa             | Accordo di Servizio        |
| 30.000,00                                         | 30.000,00                                           | no                                      |                            |
| Criterio di Aggiudicazione Gara                   | Conformità                                          | Criterio Formulazione Offerta Economica | Modalità di partecipazione |
| Prezzo più basso                                  | no                                                  | Prezzo                                  | Telematica                 |
| Offerte Anomale                                   |                                                     |                                         |                            |
|                                                   |                                                     |                                         |                            |
| Riparametrazione del Punteggio Tecnico            | Criterio di riparametrazione                        |                                         |                            |
| no                                                |                                                     |                                         |                            |
| CIG                                               | CUP (in caso di più CUP utilizzare il separatore "; | Atto indizione                          | Data Atto Indizione        |
|                                                   |                                                     |                                         |                            |
| Richiesta Campionatura                            |                                                     |                                         |                            |
| no                                                |                                                     |                                         |                            |
| Oggetto                                           |                                                     |                                         |                            |
| AD sottosoglia - Test manuali                     |                                                     |                                         |                            |
|                                                   |                                                     |                                         |                            |
| ata Sedute di gara Valutazione Amministrativa Rio | epilogo Finale Allegati Note Cronologia Documenti   |                                         |                            |

Figura 3 – Procedura di aggiudicazione

Il documento relativo alla Procedura di Aggiudicazione verrà aperto e sarà inoltre reso disponibile nella sezione *Documenti* dell'Affidamento Diretto, qualora l'utente debba accedere allo stesso non tramite Valutazione Gare ma dal relativo Avvisi, Bandi o Inviti.

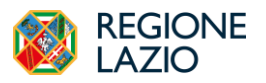

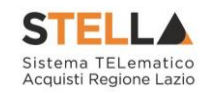

Nella toolbar per la gestione della procedura di aggiudicazione sono presenti i seguenti comandi:

- "Note e Allegati": per caricare la determina di aggiudicazione o altre note;
- "Seduta": per la gestione dell'apertura/chiusura di sedute virtuali o per tracciare sedute non virtuali;
- "Comunicazioni": per la gestione delle comunicazioni con l'OE coinvolto nella procedura;
- "Esiti/Pubblicazioni": per pubblicare documenti inerenti agli adempimenti informativi previsti da Codice e relativi alla procedura;
- "Gestione PCP": per attivare le operazioni verso la PCP, nello specifico è possibile comunicare solo la non aggiudicazione.
- "Chiudi": per tornare alla schermata precedente.

L'area di **Intestazione** presenta una serie di informazioni che consentono di individuare il Compilatore del documento, ossia l'utente che ha creato la Procedura di Aggiudicazione ed il relativo Stato. L'informazione Titolo documento viene compilata automaticamente con un testo di default (in cui viene riportato il Registro di Sistema della Procedura di Gara di riferimento).

Seguono alcune informazioni di carattere generale per l'identificazione della Procedura di gara e lo stato in cui si trova il documento.

La procedura di aggiudicazione si articola in 9 sezioni e può essere salvata come bozza, nonché completata in sessioni successive.

Le sezioni sono le seguenti:

- Testata;
- Sedute di gara;
- Conversazione;
- Valutazione Amministrativa;
- Riepilogo Finale;
- Allegati;
- Note;
- Cronologia;
- Documenti.

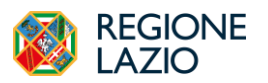

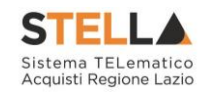

#### TESTATA

Nella sezione **Testata** vengono riportate le informazioni non editabili.

In particolare, verranno visualizzate:

- "Determina di Aggiudicazione";
- "Data"
- "Descrizione Breve"

| Testata Sedute di gara | Valutazione Amministrativa      | Riepilogo Finale | Allegati | Note | Cronologia | Documenti |
|------------------------|---------------------------------|------------------|----------|------|------------|-----------|
| Determina di aggiud    | Determina di aggiudicazione Del |                  |          |      |            |           |
|                        |                                 |                  |          |      |            |           |
| Descrizione breve      |                                 |                  |          |      |            |           |
| AD sottosoglia -       | Test manuali                    |                  |          |      |            |           |
|                        |                                 |                  |          |      |            |           |

Figura 4 – Testata

#### **SEDUTE DI GARA**

La sezione *Sedute di Gara* verrà alimentata dal Sistema durante le fasi che caratterizzano l'intero processo della procedura di aggiudicazione. E' possibile tracciare le sedute utilizzando il comando "*Seduta*" disponibile nella toolbar della procedura di aggiudicazione.

| Testata Se | Tettata Seduste di gaza Valutazione Amministrativa Rispilego Finale Allegati Note Cronologia Documenti |             |             |                     |                     |         |  |  |  |  |
|------------|----------------------------------------------------------------------------------------------------|-------------|-------------|---------------------|---------------------|---------|--|--|--|--|
| Eleno      | o sedute                                                                                               |             |             |                     |                     |         |  |  |  |  |
| Apri       | Numero Seduta                                                                                          | Tipo Seduta | Descrizione | Data Inizio         | Data Fine           | Verbale |  |  |  |  |
| ρ          | I                                                                                                    |             | test        | 16/05/2024 15:30:00 | 16/05/2024 15:31:00 |         |  |  |  |  |
|            |                                                                                                    |             |             |                     |                     |         |  |  |  |  |

Figura 5 – Sedute di gara

Per accedere al dettaglio di una determinata seduta, fare clic sul relativo comando "*Dettaglio*" presente nella colonna "*Apri*".

#### Nuova Seduta

Il comando "*Nuova Seduta*" nella toolbar può essere attivato in qualsiasi momento durante la Procedura di Aggiudicazione semplicemente per tener traccia delle operazioni effettuate durante le sedute, ma non è un passaggio obbligatorio.

Per accedere alla funzione, cliccare sul comando "Nuova Seduta" come mostrato di seguito:

|                 |                        |                     |                     |        | Procedura di Aggiudicazione |  |  |
|-----------------|------------------------|---------------------|---------------------|--------|-----------------------------|--|--|
| Note e Allegati | Seduta Comunicazioni 🔻 | Esiti/Pubblicazioni | Gestione PCP 💌      | Chiudi |                             |  |  |
| Compilatore     | Nuova Seduta           | Titolo documento    |                     |        | Registro di Sistema         |  |  |
| User Rup        | Inizio Seduta Virtuale | PI                  | PDA per PI000785-24 |        |                             |  |  |
| Stato           | Fine Seduta Virtuale   |                     |                     |        |                             |  |  |
| Varifica Am     | ministratura           |                     |                     |        |                             |  |  |

Figura 6 – Nuova Seduta

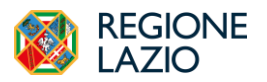

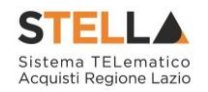

Una volta iniziata una nuova seduta verrà visualizzata la seguente schermata:

|                           |                          |                               | Dati                                 | di Seduta           |          |      |
|---------------------------|--------------------------|-------------------------------|--------------------------------------|---------------------|----------|------|
| Chindi Saduta Modi        | fice Precedent           | Dartacioanti alla Sadota Stam | na Frants in sle Chindi              | or ocourte          |          |      |
| Ciliudi Seduca - Silou    | noa rieceoem             | ганелраннана зеонка знава     | ра дэротталалы Спина                 |                     |          |      |
| * I campi obbligat        | tori sono indicati in gi | assetto                       |                                      |                     |          |      |
| Compilatore               |                          |                               | *Descrizione                         | Registro di Sistema |          | Data |
| User Rup                  |                          |                               |                                      |                     |          |      |
| Stato                     |                          |                               |                                      |                     |          |      |
|                           |                          |                               |                                      |                     |          |      |
| *Oggetto                  |                          |                               |                                      |                     |          |      |
|                           |                          |                               |                                      |                     |          |      |
|                           |                          |                               |                                      |                     |          |      |
|                           |                          |                               |                                      |                     |          |      |
|                           |                          |                               |                                      |                     |          |      |
|                           |                          |                               |                                      |                     |          | h    |
|                           |                          |                               |                                      |                     |          |      |
| Numero Seduta             |                          |                               | Tipo Seduta                          | Fase Seduta         |          |      |
| I                         |                          |                               | Seleziona V                          | Seleziona V         |          |      |
| Data Inizio<br>16/05/2024 | * 12                     | un 57 u 00                    | DataFine 16:05/2024 th 12 mm 57 m 00 |                     |          |      |
|                           |                          |                               |                                      |                     |          |      |
| Data Prossuna Seduta      |                          |                               | Prosima Seduta da Definire           |                     |          |      |
|                           |                          |                               |                                      |                     |          |      |
|                           |                          |                               |                                      |                     |          |      |
|                           |                          |                               | Elence                               | Verbali             |          |      |
| Aggiungi Allegato         | Seleziona Verba          | ile                           |                                      |                     |          |      |
| Elimina                   | Apri                     | Descrizione                   |                                      |                     | Allegato |      |
|                           |                          |                               |                                      |                     |          |      |
| -                         |                          |                               |                                      |                     |          |      |
|                           |                          |                               |                                      |                     |          |      |

Figura 7 – Dati di Seduta

Inserire quindi i dati obbligatori evidenziati in grassetto ed eventualmente le date indicate di seguito. È possibile stabilire la **Fase Seduta** (amministrativa, tecnica o economica) per poter procedere alla selezione del verbale appropriato attraverso il comando **Seleziona Verbale**, nella tabella elenco Verbali. Attraverso questo comando è possibile selezionare un template.

Una volta inserite tutte le informazioni è possibile procedere alla chiusura della seduta cliccando su "*Chiudi Seduta*":

|               |          |            |                          |        |                |        | Dati di Seduta |  |
|---------------|----------|------------|--------------------------|--------|----------------|--------|----------------|--|
| Chiudi Seduta | Modifica | Precedente | Partecipanti alla Seduta | Stampa | Esporta in xls | Chiudi |                |  |

Figura 8 – Chiudi seduta

Una volta chiusa la seduta, è possibile visionare un recap delle informazioni nella tabella all'interno della sezione *Sedute di gara* e inoltre consultare il verbale allegato.

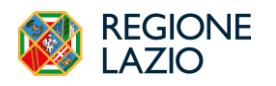

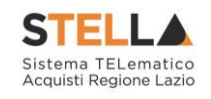

| ita Sed | lute di gara Conver | sazione Valutazi | one Amministrati | va Riepilogo Finale | Allegati Note Cron  | ologia Docun |
|---------|---------------------|------------------|------------------|---------------------|---------------------|--------------|
| Elenco  | sedute              |                  | -                | 1                   |                     |              |
| Apri    | Numero Seduta       | Tipo Seduta      | Descrizione      | Data Inizio         | Data Fine           | Verbale      |
| ρ       | I                   |                  | Senza Titolo     | 21/05/2024 14:43:00 | 21/05/2024 14:43:00 |              |
| ρ       | п                   |                  | test             | 21/05/2024 20:27:00 | 21/05/2024 20:27:00 | Z            |

Figura 9 – Sezione Sedute di gara aggiornata

Se invece, dal menù *Sedute* presente nella toolbar viene avviata la *Seduta Virtuale*, una volta terminata la stessa, la sezione Sedute di gara della procedura di aggiudicazione si auto compilerà.

#### CONVERSAZIONE

All'interno di questa sezione è possibile comunicare con l'OE collegato alla seduta virtuale a seguito dell'avvio della stessa.

| Testata | Sedute di gara          | Conversazione | Valutazione Amministrativa | Riepilogo Finale | Allegati Note Cronologia Documenti |  |  |  |  |
|---------|-------------------------|---------------|----------------------------|------------------|------------------------------------|--|--|--|--|
| A       | pri conversazione       | Chiudi conve  | ersazione                  |                  |                                    |  |  |  |  |
| Respor  | nsabile della conversaz | ione          | Stato Chat<br>Chiusa       |                  | Mascondi Partecipanti              |  |  |  |  |
|         |                         |               |                            |                  |                                    |  |  |  |  |
|         |                         |               |                            |                  |                                    |  |  |  |  |
|         |                         |               |                            |                  |                                    |  |  |  |  |
|         |                         |               |                            |                  |                                    |  |  |  |  |

#### Figura 10 – Conversazione

La piattaforma dà evidenza dell'utente eventualmente collegato in diretta.

Il RUP può decidere di attivare la chat attraverso il pulsante "*Apri conversazione*". Per chiudere la chat, cliccare su "*Chiudi conversazione*".

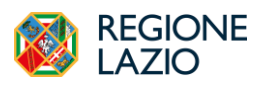

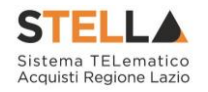

#### VALUTAZIONE AMMINISTRATIVA

La valutazione amministrativa può essere condotta solo RUP alla scadenza dei termini di presentazione delle offerte/risposte e di inizio seduta indicati nella configurazione dell'Affidamento Diretto.

Nella sezione "Valutazione Amministrativa" viene visualizzata l'offerta dell'unico OE invitato.

| Т | estata | Sedute di gara Co | nversazione | Valutazione Amn     | 1 inistrativa | Riepilogo Finale Allega | ti Note Cronolog | ia Documenti |               |              |                      |              |                        |
|---|--------|-------------------|-------------|---------------------|---------------|-------------------------|------------------|--------------|---------------|--------------|----------------------|--------------|------------------------|
|   | Ap     | ertura Buste Es   | sito 👻 V    | erifica Requisiti A | nministrat    | ivi Termina Valutazior  | e Amministrativa | Partecipanti | Verifica Offe | rte Multiple | Estrazione Ausiliari | e Crea Verba | le Scarica Allegati    |
|   |        | Busta Documenta   | zione       | Busta Economica     | Riga          | Verifica Campionatura   | Esclusione Lotti | Warning      | Avvalimento   | Stato Firma  | Aggiudicatario       | Fornitore    | Posizionamento offerta |
|   | ۲      |                   | I           |                     | 1             |                         |                  | -            |               |              |                      | AS_Aziend    | 'R                     |

Figura 11 – Valutazione Amministrativa

Attraverso le specifiche colonne, nel corso della valutazione amministrativa verranno indicate una serie di informazioni, visibili o meno a seconda dello stato in cui si trova la valutazione. In particolare:

- **Busta Documentazione**: permette di accedere alla Busta Documentazione e mostra l'evidenza dello stato di apertura attraverso l'icona
- **Busta Economica**, in questa fase non è possibile visionare la busta economica senza aver prima terminato la valutazione della busta documentazione.
- Verifica Campionatura" indica l'esito della verifica campionatura, se prevista;
- Esclusione Lotti: dà evidenza dell'eventuale esclusione di lotti dall'Offerta;
- **Warning**: (1) segnala la presenza di eventuali anomalie riscontrate. Cliccando sull'icona del warning apparirà il dettaglio dell'anomalia.
- Avvalimento: segnala eventuali partecipazioni in avvalimento dell'operatore economico;
- Stato Firma: segnala lo stato della firma digitale per gli allegati. In particolare:
  - a) (2): almeno un allegato non presenta la firma digitale;
  - b) 9: gli allegati sono stati firmati tutti digitalmente ma non da un'unica persona;
  - c) 🥯 : gli allegati sono stati tutti firmati digitalmente da un'unica persona.
- Aggiudicatario: in questa sezione viene indicato lo stato dell'aggiudicatario;
- Fornitore: Ragione Sociale dell'Operatore Economico;
- **Posizionamento Offerta**: evidenzia la posizione in graduatoria della singola offerta, qualora la graduatoria sia stata già generata;
- Stato: indica se l'offerta è Ammessa, Ammessa con Riserva, In Verifica o Esclusa;

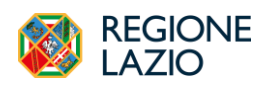

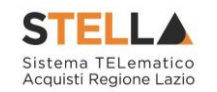

- **Dettaglio Motivazioni**: permette di accedere al dettaglio del documento di motivazione esito;
- Motivazione: rende evidente le motivazioni sugli esiti assegnati;
- Data Ricezione: riporta la data di ricezione dell'Offerta;
- Registro di Sistema Offerta: indica il numero di registro assegnato all'offerta dal sistema.

Sopra la tabella di riepilogo, è presente una toolbar per la gestione della valutazione amministrativa, con i seguenti comandi:

- <u>Apertura Buste</u> per aprire ufficialmente e decriptare la busta amministrativa;
- <u>Esito</u> per assegnare/annullare l'esito della verifica amministrativa. Le possibili azioni sono: Ammessa, Ammessa con Riserva, In Verifica, Esclusa, Annulla Esito, Riammetti.
- <u>Verifica Requisiti Amministrativi</u> per anticipare eventualmente la verifica sul possesso dei requisiti dell'OE. Non utilizzare qualora non si intenda procedere all'avvio dei controlli in questa fase;
- <u>Termina Valutazione Amministrativa</u> per concludere la fase di valutazione amministrativa e passare alla valutazione economica;
- <u>**Partecipanti**</u> per visualizzare gli operatori economici partecipanti in forma associata o modificare quest'ultimi, se necessario;
- <u>Verifica Offerte Multiple</u> non utilizzabile per affidamenti diretti;
- <u>Estrazione Ausiliarie</u> per estrarre il report in .xlsx di tutte le offerte ricevute a meno di quelle invalidate e ritirate con i dettagli delle ausiliarie;
- <u>Crea Verbale</u> per generare in automatico il verbale amministrativo che sarà possibile modificare/personalizzare ed eventualmente allegare alla seduta di gara, attraverso le specifiche funzionalità. Il comando verrà attivato a seguito del Termina Valutazione Amministrativa;
- <u>Scarica Allegati</u> per effettuare il download della cartella .zip contenente tutti i file allegati e relativi all'offerta amministrativa (Se presenti).
- Nel caso in cui venga richiesta la **campionatura** in fase di configurazione dell'Affidamento Diretto, si deve esaminare la campionatura in questa fase.

Di seguito vengono indicate le funzionalità offerte dal Sistema per effettuare la valutazione amministrativa.

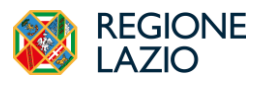

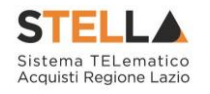

#### Apertura Buste Documentazione

Per eseguire la "*Valutazione Amministrativa*" è necessario effettuare l'esame dell'offerta pervenuta, attraverso un percorso obbligato di apertura delle buste. Il sistema richiede, infatti, di aprire le buste amministrative.

È possibile procedere con l'apertura delle buste amministrative (dopo aver inserito le eventuali informazioni relative alla ricezione dei campioni se prevista), attraverso due modalità:

- 1) Cliccare sul comando della singola busta in corrispondenza della Ragione Sociale di
- 2) Cliccare sul comando Apertura Buste posizionato nella toolbar in alto alla tabella

| Te | stata | Sedute di gara C | Conversazione | Valutazione Amr     | ninistrativa | Riepilogo Finale Allega | ti Note Cronologi | ia Documenti |               |              |                      |              |                        |
|----|-------|------------------|---------------|---------------------|--------------|-------------------------|-------------------|--------------|---------------|--------------|----------------------|--------------|------------------------|
|    | Ар    | ertura Buste E   | Esito 🔻 V     | erifica Requisiti A | mministrat   | ivi Termina Valutazion  | e Amministrativa  | Partecipanti | Verifica Offe | rte Multiple | Estrazione Ausiliari | e Crea Verba | le Scarica Allegati    |
|    |       | Busta Documenta  | azione        | Busta Economica     | Riga         | Verifica Campionatura   | Esclusione Lotti  | Warning      | Avvalimento   | Stato Firma  | Aggiudicatario       | Fornitore    | Posizionamento offerta |
|    | ۲     |                  | ŧ             | 9                   | 1            |                         |                   | -            |               |              |                      | AS_Aziend    | 'R                     |

Figura 12 – Valutazione Amministrativa – Apertura delle buste

Per ciascuna offerta, il sistema reindirizzerà alla relativa documentazione inviata dal fornitore in fase di partecipazione alla procedura. In particolare, nella busta viene visualizzata la forma di partecipazione (RTI), eventuali ditte esecutrici ed il ricorso all'avvalimento, DGUE se richiesto ed eventuale altra documentazione.

Nella sezione **Testata**, sono presenti le informazioni identificative e non editabili relative all'operatore economico e all'offerta stessa.

| Testata 🥝 Busta Documentazione 🛛 Busta Econon | ica                  |                     |
|-----------------------------------------------|----------------------|---------------------|
| Azienda                                       |                      |                     |
|                                               |                      |                     |
|                                               |                      |                     |
|                                               |                      |                     |
| CIG                                           | Fascicolo di Sistema | Rispondere Entro il |
|                                               | FE001304             | 06/03/2024 12:43:47 |
| Oggetto                                       |                      |                     |
| AD3                                           |                      |                     |

Figura 13 – Offerta – Testata

La sezione **Busta Documentazione** presenta invece la tabella **Lista Allegati**, che riporta tutta la documentazione amministrativa inviata dall'Operatore Economico. Per ogni documento, viene data evidenza dell'esito delle verifiche sulla firma digitale, eseguite automaticamente dal sistema in fase di caricamento. Inoltre, nella busta documentazione deve essere indicato e compilato il DGUE. Nella pagina viene inoltre mostrata un'eventuale partecipazione dell'operatore economico in forma associata (Raggruppamento Temporaneo di Imprese,

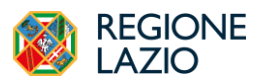

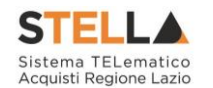

Avvalimento), strutturata in forma tabellare. Cliccare sull'icona in corrispondenza della colonna Risposta si potrà accedere al documento di Risposta Richiesta DGUE della mandante o ausiliaria, mentre è necessario cliccare sull'icona del documento nella colonna DGUE per visualizzare direttamente l'allegato.

|                                        | Busta Documentazione Busta Economica                                                                           |                                                                                                    |                                                                                                    |              |              |
|----------------------------------------|----------------------------------------------------------------------------------------------------|----------------------------------------------------------------------------------------------------|----------------------------------------------------------------------------------------------------|--------------|--------------|
| Valutaz                                | tione                                                                                                    |                                                                                                    |                                                                                                    |              |              |
| Esito Ver                              | ifica Informazioni                                                                                             |                                                                                                    |                                                                                                    |              |              |
| Denomin                                | azione RTI Consorzio Ordinario Reti di Impresa                                                                 | Fornitore AC                                                                                                    |                                                                                                    |              |              |
| Partecipa                              | in forma di RTI                                                                                                |                                                                                                    |                                                                                                    |              |              |
|                                        |                                                                                                    |                                                                                                    |                                                                                                    |              |              |
| Ricorri A                              | ll'Avvalimento                                                                                                 |                                                                                                    |                                                                                                    |              |              |
| Ricorri A                              | Il'Avvzlimento<br>Executrici dei Lavori                                                                        |                                                                                                    |                                                                                                    |              |              |
| Ricorri A<br>Inserisci                 | Il'Avvalimento<br>Esecutrici del Lavori                                                                        |                                                                                                    |                                                                                                    |              |              |
| Ricorri A<br>Inseriaci<br>Esito Riga   | Il'Avvalimento<br>Esecutici dei Lavori<br>Descrizione                                                          | Allegato                                                                                                    | Tipo File                                                                                                    | Obbligatorio | Richiesta Fi |
| Ricorri A<br>Inserisci<br>Esito Riga   | Il Avvalimento Esecutrici dei Lavori Descrizione Rioevata pagamento contributo ANAC                            | Allegate  Allegate  Allegate  Service_registrations.pdf  SSF9835EDFE7731830BEAAC41AAEE691259267E9DF2F482C0CE93888 76472D88 | Tipo File<br>pdf - Documento Acrobat<br>pTm - Documento Firmato                                                       | Obbligatorie | Richiesta Fi |
| Ricorri A<br>Inserisci i<br>Esito Riga | II Avvalimento Esecutrici dei Leveri Descritelese Ricevuts pagamento contributo ANAC Domanda di partecipazione | Allegate                                                                                                    | Tipe File<br>pdf - Doramento Arrobat<br>pfm - Documento Frimato<br>pdf - Documento Arrobat<br>pfm - Documento Frimato | Obbligstorie | Richierts Fi |

Figura 14 – Offerta – Busta Documentazione

Sono evidenziate eventuali anomalie legate alla compilazione della Busta Documentazione da parte dell'Operatore Economico.

Lo stato della Busta documentazione può presentare:

- a) il bollino sull'etichetta della sezione *Busta Documentazione* e accanto al singolo file allegato nella colonna *Lista Allegati* segnala una busta documentazione correttamente compilata.
- b) il bollino sull'etichetta della sezione *Busta Documentazione* e accanto al singolo file allegato nella colonna *Lista Allegati*, segnala una busta documentazione non compilata correttamente. In questo caso, alla voce Esito Verifica Informazioni vengono evidenziate le anomalie presenti.

Attraverso il comando "*Scarica Allegati*" presente nella sezione superiore dell'Offerta l'utente abilitato in Commissione/Seggio di Gara può scaricare tutti gli allegati in una cartella zip.

|                                          |                   | Offerta             |                     |
|------------------------------------------|-------------------|---------------------|---------------------|
| Stampa Assegna a Scarica Allegati Chiudi |                   |                     |                     |
| Operatore                                | *Titolo documento | Registro di Sistema | Data                |
| Candido Cosimo Antonio                   | Senza Titolo      | PI000767-24         | 09/05/2024 18:11:13 |
| Stato                                    |                   |                     |                     |
| Inviato                                  |                   |                     |                     |
| Utente In Carico                         | Protocollo        | Data Protocollo     |                     |
|                                          |                   |                     |                     |
|                                          |                   |                     |                     |

Figura 15 – Offerta – Scarica Allegati

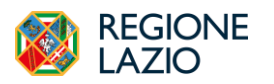

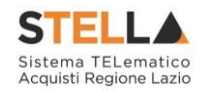

Per tracciare dettagliatamente la valutazione fatta per ciascuno degli allegati presenti nella *Busta Documentazione*, sul documento relativo all'Offerta, cliccare sul comando *Valutazione*. N.B.: questo passaggio non è obbligatorio.

| 1 | Testata | Ø Busta Documentazione | Busta Economica |  |
|---|---------|------------------------|-----------------|--|
|   | Va      | lutazione              |                 |  |

Figura 16 – Offerta - Valutazione degli Allegati

La tabella Elenco documenti darà evidenza di tutti gli allegati presenti. Per assegnare una valutazione ad un documento, cliccare sul relativo comando Seleziona ed attribuire la valutazione tra:

- **Conforme**: il documento risulta essere coerente con quanto richiesto nella Busta Documentazione;
- **Da Approfondire:** anche se privo di specifiche anomalie, il documento richiede ulteriori verifiche;
- Integrabile: anche se non conforme a quanto richiesto nella Busta Documentazione, il documento può essere integrato;
- Non Integrabile: il documento non è conforme con quanto richiesto nella Busta Documentazione e non può essere integrato.

Dopo aver esaminato i documenti ed effettuato le opportune verifiche, è possibile salvare quanto imputato attraverso il comando Salva presente nella toolbar in alto e chiudere la valutazione attraverso il comando "**Conferma**".

Si specifica che il Sistema controlla anche la "*corretta sequenza di apertura*" delle diverse buste (amministrativa, economica, ecc.) inviate dal fornitore, bloccando eventuali tentativi di apertura non corretti. Nel caso di seguito mostrato, ad esempio, non è possibile aprire la busta economica, in quanto la valutazione amministrativa è ancora in corso.

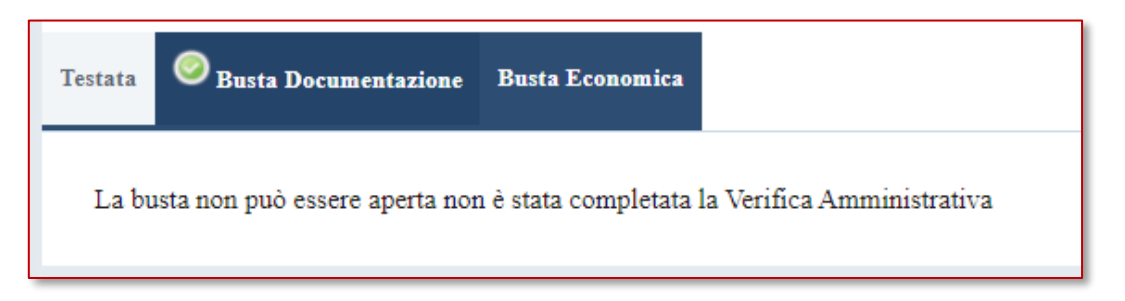

Figura 17 – Offerta – Apertura buste successive non consentito

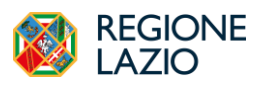

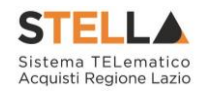

#### Assegnazione dell'Esito

Conclusa l'analisi della documentazione, sarà necessario selezionare l'offerta e indicare lo stato tramite il comando "*Esito*" posizionato nella toolbar posta sopra la tabella.

Gli stati attribuibili sono:

- "Ammessa": in caso di documentazione regolare;
- "Ammessa con riserva": in caso di documentazione da integrare / verificare, questo stato permette al RUP di proseguire con la procedura di aggiudicazione e di tornare indietro alla busta documentazione in un secondo momento per sciogliere la riserva. Occorre inserire una motivazione;
- "In verifica": in caso di documentazione da integrare, sospendendo la fase di valutazione dell'offerta. Il Sistema richiederà l'introduzione di una "Motivazione in Verifica" e bloccherà le fasi successive della valutazione, non consentendo la valutazione economica fino a quando non sarà modificato l'esito delle verifiche;
- "Esclusa": inibisce la valutazione delle buste successive ed esclude l'operatore economico dalla procedura. Occorre inserire una motivazione di esclusione;

Inoltre, nel caso in cui sia stato assegnato un esito, è consentito applicare:

- "Annulla Esito" consente di annullare l'esito precedentemente assegnato all'Offerta.
- "Riammetti": per riammettere un'offerta esclusa, dopo la valutazione amministrativa.

In ogni caso, l'esito attribuito all'offerta verrà evidenziato nella colonna Stato della tabella di Valutazione Amministrativa e la relativa Motivazione nell'omonima colonna.

#### Lotti – Esito per lotto

<u>Nel caso di un Affidamento Diretto multi-lotto</u>, occorre valutare la busta documentazione di ciascun lotto e poi stabilire un esito per ciascuna offerta di ciascun lotto. Occorre selezionare dalla check box l'offerta in questione e cliccare poi sul comando *Lotti* posizionato nella toolbar in alto nella schermata e successivamente su **Esito per lotto**.

#### Verifica Requisiti Amministrativi

Non utilizzare tale funzionalità se non è stato disciplinato il suo utilizzo negli atti di affidamento. Infatti, si deve cliccare sul comando *Verifica Requisiti Amministrativi* - posizionato nella toolbar posta sopra alla tabella - solo se è prevista per la procedura in esame una verifica <u>a campione</u> dei requisiti amministrativi degli operatori economici che hanno presentato un'offerta, prima ancora dell'aggiudicazione.

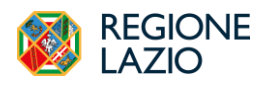

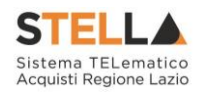

| Te | stata | Sedute di gara Conversazi | ione Valutazione Amr | ninistrativa | Riepilogo Finale Allega | ti Note Cronolog | ia Documenti |               |              |                      |              |                        |
|----|-------|---------------------------|----------------------|--------------|-------------------------|------------------|--------------|---------------|--------------|----------------------|--------------|------------------------|
|    | Ap    | ertura Buste 🛛 Esito 🔻    | Verifica Requisiti A | mministrativ | vi Termina Valutazion   | e Amministrativa | Partecipanti | Verifica Offe | rte Multiple | Estrazione Ausiliari | e Crea Verba | le Scarica Allegati    |
|    |       | Busta Documentazione      | Busta Economica      | Riga         | Verifica Campionatura   | Esclusione Lotti | Warning      | Avvalimento   | Stato Firma  | Aggiudicatario       | Fornitore    | Posizionamento offerta |
|    | ۲     |                           |                      | 1            |                         |                  | -            |               |              |                      | AS_Aziend    | R                      |

Figura 18 – Verifica dei requisiti

La funzionalità può essere applicata esclusivamente alle Offerte degli Operatori Economici con esito **Ammessa** e/o **Ammessa con Riserva**.

Per aggiungere un allegato alla *Comunicazione Di Verifica Requisiti Amministrativi*, cliccare sul comando *Aggiungi Allegato* e, nella riga che verrà predisposta, indicare la **Descrizione** del documento e caricare il file.

| Salva Noto Sorteggio Axiendo Eporta in sh. Sampa Info Mail Chindi   Performe   Urer Rup Tablo documento Registro di Sistema Data   Performe   Urer Rup Comunicaziones Di Vesifica Requisiti A   Performe   In Javarzaione   Performe   Data   Comunicaziones Di Vesifica Requisiti A   Comunicaziones Di Vesifica Requisiti A   Performe   In Javarzaione   Performe   Data   Performe   In Javarzaione   Performe   In Javarzaione   Performe   In Javarzaione   Performe   In Javarzaione   Performe   In Javarzaione   Performe   In Javarzaione   Performe   In Javarzaione   Performe   In Javarzaione   Performe Performe                                                                                                    |                                                               | Comunicaz                             | ione Di Verifica Requisiti Amministrativi             |                    |
|----------------------------------------------------------------------------------------------------|---------------------------------------------------------------|---------------------------------------|-------------------------------------------------------|--------------------|
| * * amp of the sense of the sense of the sen                                                       | ialva Invio Sorteggio Aziende Esporta in x                    | ls Stampa Info Mail Chiudi            |                                                       |                    |
| Operatore     Tatlo documento     Registró di Sistema     Data       Cuen Ruy     Commiscaisce Di Veinfica Requisiti J     Indexed de la Sistema     Indexed de la Sistema       Fate     Indexed de la Sistema     Fate     Indexed de la Sistema     Indexed de la Sistema       Data Protocollo     Protocollo     Indexed de la Sistema     Indexed de la Sistema       Data Protocollo     Protocollo     Indexed de la Sistema     Indexed de la Sistema       Fate     Indexed de la Sistema Sistema     Indexed de la Sistema     Indexed de la Sistema       Fate     Indexed de la Sistema Sistema     Indexed de la Sistema     Indexed de la Sistema       Fate     Indexed de la Sistema Sistema     Indexed de la Sistema     Indexed de la Sistema       Fate     Indexed de la Sistema Sistema     Indexed de la Sistema Sistema     Indexed de la Sistema Sistema       Fate     Indexed de la Sistema Sistema     Indexed de la Sistema Sistema     Indexed de la Sistema Sistema       Fate     Indexed de la Sistema Sistema Sistema Sistema     Indexed de la Sistema Sistema     Indexed de la Sistema Sistema       Fate     Indexed de la Sistema Sistem                                                                                                    | * I campi obbligatori sono indicati in <b>grassetto</b>       |                                       |                                                       |                    |
| Uter Rop       Commissions Di Verifica Requisità         Fare       In la vonzanione         Data Protocollo       Pertocollo         Data Protocollo       Pertocollo         Commissione Romo Nationalità       Pertocollo         Enc       Seconda Seconda                                                                                                    | Operatore                                                     | Titolo documento                      | Registro di Sistema                                   | Data               |
| Fae       In lavorazione       Protocollo         Data Protocollo       Protocollo         Enterette       Value di Serzafico 107 001-42 Roma Italia         Tel coopy711 - Fax - Cr. 11662331001       Protocollo         PEC c. Lavorgna@teamystem.com       CUP (in caso di pin CUP otilizzare il separatore ";")         Registro di Sistema Bando       CUS (in caso di pin CUP otilizzare il separatore ";")         Registro di Sistema Bando       D0259C0B4         Raponte Lamo il       Lamonte di separatore ";")                                                                                                    | User Rup                                                      | Comunicazione Di Verifica Requisiti A |                                                       |                    |
| In lavorazione       Protocollo         Dia Protocollo       Protocollo         Ene       Value Secratico 107 001-42 Roma Italia         Tel coop7711 - Fax - Cr. 11662331001       Protocollo         PEC c. Lavorgna@teamsystem.com       CUP (in caso di pin CUP utilizzare il separatore ";")         Registro di Sistema Bando       CIGN 46 Gan Autorità         P1000323-24       100259C0B4         Raponte Eams il       Value Secratico Value Protocolla di Sistema CUP (in caso di pin CUP utilizzare il separatore ";")         Richiesta Raponta       100259C0B4                                                                                                    | Fase                                                          |                                       |                                                       |                    |
| Data Protocollo     Protocollo       Enter     Image: Control Sp. A. Via del Sertalico 107 001-22 Roma Italia       Ted. 0997711 - Yax - C. F. 1069331001 - PUX ITI 3662331001 - PUX ITI 3662310 - PUX ITI 3662310 - PUX ITI 366231                                                                                                    | In lavorazione                                                |                                       |                                                       |                    |
| Ente<br>Late<br>Late | Data Protocollo                                               | Protocollo                            |                                                       |                    |
| Ente<br>LAZIOCITERA S.P.A<br>Via del Sterafico 107 00142 Roma Italia<br>Tel 0897711 - Fax -<br>C.F. 13662331001 - FUX IT13662331001<br>PEC e. lavorgna@teamsystem.com<br>Registro di Sistema Bando<br>CIG N. di Gara Autorità<br>100259C0B4<br>CUP (in caso di più CUP utilizzate di separatore ",")<br>Richiesta Raporta<br>si<br>Lazionale funto di<br>Lazionale funto di                                                                                                    |                                                               |                                       |                                                       |                    |
| Ente<br>Late<br>LATE<br>Va del Serafico 107 00142 Roma Italia<br>Tel 0097711 - Fax -<br>C.F. 1360231001 - FUX IT13662331001<br>PEC c. Lavorgna@txanusystem.com<br>Registro di Sutema Bando<br>CIGN. di Gara Autorità<br>P1000323-24<br>100259C0B4<br>CUP (in caso di più CUP utilizzare di separatore ",")<br>Richiesta Raposta<br>si<br>Latore Latore La                           |                                                               |                                       |                                                       |                    |
| LAZIO Crea S.p.A.<br>Yua dei Serichi 107 00142 Roma Italia<br>Tei (19997711 - Fax-<br>C.F. 13662331001 - FUX 115662331001<br>PEC c. lavorgna@teamsystem.com       Registro di Sistema Bando       CIG N. di Gan Autorità       CUP (in caso di più CUP utilizzate il separatore ",")       Richiesta Ruposta         Registro di Sistema Bando       CIG N. di Gan Autorità       CUP (in caso di più CUP utilizzate il separatore ",")       Richiesta Ruposta         1000323-24       100259C0B4       ii       iii                                                                                                    | Ente                                                          |                                       |                                                       |                    |
| Tel (0997711 - Yax - C. 7: 13662331001         PEC c.lavorgna@teamaystem.com         Registro di Sistema Bando       CIG N. di Gara Autorità         P1000323-24       100259C0B4         Raponter Entro il                                                                                                    | LAZIOcrea S.p.A<br>Via del Serafico 107 00142 Roma Italia     |                                       |                                                       |                    |
| PEC c lavorgna@tramsystem.com Registro di Sistema Bando CUP (in caso di più CUP utilizzare il separatore ";") Richiesta Raposta P1000323-24 100259C0B4 si Rapostare Entro il                                                                                                    | Tel 06997711 - Fax -<br>C.F. 13662331001 - PIVA IT13662331001 |                                       |                                                       |                    |
| Registro di Sistema Bando     CIG N. di Gara Autorità     CUP (in caso di più CUP utilizzare il separatore ";")     Richiesta Raposta       P1000323-24     100259C0B4     si                                                                                                    | PEC c.lavorgna@teamsystem.com                                 |                                       |                                                       |                    |
| P1000323-24 100259C0B4 si                                                                                                    | Registro di Sistema Bando                                     | CIG/N. di Gara Autorità               | CUP (in caso di più CUP utilizzare il separatore ";") | Richiesta Risposta |
| Rispondere Entro II                                                                                                    | PI000323-24                                                   | I00259C0B4                            |                                                       | si                 |
|                                                                                                    | Rispondere Entro il                                           |                                       |                                                       |                    |
| 31/05/2024 00 .2 mm 39 m 00                                                                                                    | 31/05/2024 hh 23 mm 59 ss 00                                  |                                       |                                                       |                    |

Figura 19 – Comunicazione di verifica

Cliccare poi sul comando *Sorteggio Aziende* posizionato nella toolbar in alto nella schermata per procedere con il sorteggio. All'atto del sorteggio delle aziende eseguito automaticamente dal sistema, nella tabella posta in fondo alla schermata viene data evidenza di quelle sorteggiate.

Lo stato di ciascuno di esse viene modificato in *sorteggiata* e sarà necessario, a verifica conclusa, assegnare loro l'esito di **Ammessa**, **Ammessa con Riserva** o **Esclusa** per procedere con la valutazione tecnica (se prevista) e/o con la valutazione economica.

Per personalizzare il testo della *Comunicazione Di Verifica Requisiti Amministrativi* per il singolo Operatore Economico, cliccare sul relativo comando presente nella colonna **Dettaglio** della tabella.

Per inviare la **Comunicazione Di Verifica Requisiti Amministrativi** agli operatori economici sorteggiati, cliccare sul comando *Invio* posizionato nella toolbar in alto nella schermata. Per verificare lo stato di avanzamento delle e-mail, utilizzare la funzione Info Mail.

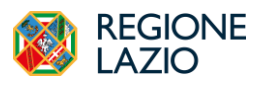

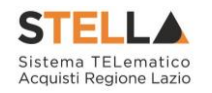

#### Termina Valutazione Amministrativa

Attraverso il comando "*Termina Valutazione Amministrativa*" si chiude la valutazione di tutti i documenti amministrativi inviati dalle Imprese concorrenti e si passa alla fase di valutazione successiva. Lo stato del documento cambierà da "*Verifica Amministrativa*" a "*Valutazione*".

Inoltre, verrà attivato il comando *Crea Verbale* che consente di generare in automatico il verbale amministrativo, eventualmente da modificare/personalizzare e da allegare alla seduta di gara. Per maggiori dettagli, consultare il manuale "Sedute, verbali di gara e conversazione".

Per estrarre il report in xlsx di tutte le offerte ricevute a meno di quelle invalidate e ritirate con i dettagli delle ausiliarie, cliccare sul comando *Estrazione Ausiliarie* posizionato nella toolbar posta sopra alla tabella. Verrà in automatico scaricato il documento.

| Т | stata | Sedute di gara | Conversazi | one Valutazione Amr  | ninistrativa | Rie  | pilogo Finale Allega | ti Note Cronolo   | gia Documenti |               |               |
|---|-------|----------------|------------|----------------------|--------------|------|----------------------|-------------------|---------------|---------------|---------------|
|   | Aj    | pertura Buste  | Esito 💌    | Verifica Requisiti A | mministra    | tivi | Termina Valutazior   | ne Amministrativa | Partecipanti  | Verifica Offe | erte Multiple |
|   |       | Busta Docum    | entazione  | Busta Economica      | Riga         | Ver  | rifica Campionatura  | Esclusione Lotti  | Warning       | Avvalimento   | Stato Firma   |
|   | ۲     |                |            |                      | 1            |      |                      |                   | -             |               |               |

Figura 20 – Termina Valutazione Amministrativa

#### Partecipanti

Se fosse necessario modificare la forma di partecipazione dell'operatore economico che ha inviato l'offerta, selezionare l'offerta e cliccare sul comando *Partecipanti* posizionato nella toolbar posta sopra alla tabella. Si ricorda infatti che la verifica sull'FVOE 2.0 necessita che tutti i c.f. (mandataria, mandanti, esecutrici, ausiliarie) siano correttamente trasmessi alla PCP di ANAC. Se dunque l'OE partecipante ha omesso tali informazioni, il RUP ha possibilità di correggerle usando la presente funzionalità.

| Tes | stata | Sedute di gara Conversazi | ione Valutazione Amr | ninistrativa | Riepilogo Finale Allega | ti Note Cronolog | ția Documenti |               |              |                      |              |                        |
|-----|-------|---------------------------|----------------------|--------------|-------------------------|------------------|---------------|---------------|--------------|----------------------|--------------|------------------------|
|     | Ар    | ertura Buste 🛛 Esito 🔻    | Verifica Requisiti A | mministra    | tivi Termina Valutazior | e Amministrativa | Partecipanti  | V rifica Offe | rte Multiple | Estrazione Ausiliari | e Crea Verba | le Scarica Allegati    |
|     |       | Busta Documentazione      | Busta Economica      | Riga         | Verifica Campionatura   | Esclusione Lotti | Warning       | Avvalimento   | Stato Firma  | Aggiudicatario       | Fornitore    | Posizionamento offerta |
|     | ۲     |                           |                      | 1            |                         |                  | -             |               |              |                      | AS_Aziend    | Tr.                    |

Figura 21 – Partecipanti

Verrà mostrata la seguente schermata:

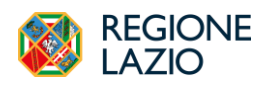

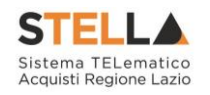

|                                                                                                    |                  | PARTECIPANTI        |                     |
|----------------------------------------------------------------------------------------------------|------------------|---------------------|---------------------|
| Conferma Modifica Stampa Chiudi                                                                                                    |                  |                     |                     |
| Operatore                                                                                                    | Titolo documento | Registro di Sistema | Data                |
| Candido Cosimo Antonio                                                                                                    | Senza Titolo     | PI000767-24         | 09/05/2024 18:11:15 |
| Stato                                                                                                    |                  |                     |                     |
| Pubblicato                                                                                                    |                  |                     |                     |
|                                                                                                    |                  |                     |                     |
| via roma 100 00100 ROMA Italia<br>Tel 123456789 - Fax -<br>C.F. CNDCMN81H22F205V - P.IVA IT02124651007<br>PEC roberto.lee.moore@intelleraconsulting.com |                  |                     |                     |
| Oggetto                                                                                                    |                  |                     |                     |
| AD sottosoglia - Test manuali                                                                                                    |                  |                     |                     |
| Denominazione Formitore AC<br>RTI Consorzio<br>Ordinano Zeti<br>di Imprena                                                                              |                  |                     |                     |
| Partecipa in forma di RTI                                                                                                    |                  |                     |                     |
| Associazione                                                                                                    |                  |                     |                     |
|                                                                                                    |                  |                     |                     |

Figura 22 – Dettaglio Partecipanti

Nel dettaglio del documento, se presenti, verranno elencate le Ditte Partecipanti. Qualora l'Operatore Economico non abbia indicato le ditte Partecipanti direttamente sulla **busta** *Documentazione* della propria offerta ma ne abbia allegato i dettagli, il RUP può inserirle d'iniziativa facendo clic sul comando "*Modifica*" posto in alto sulla toolbar.

Per inserire un **RTI**, cliccare su *Seleziona* e selezionare *si*; in automatico verrà aggiunta nella tabella **RTI** una riga con tutte le informazioni relative alla mandataria. Nella riga che verrà aggiunta alla tabella **RTI**, indicare il **Codice Fiscale** dell'operatore economico mandante. In particolare, se l'Operatore Economico è registrato su S.TEL.LA., inserito il Codice Fiscale, tutti i campi relativi alle informazioni anagrafiche di quest'ultimo verranno compilati automaticamente, in caso contrario le informazioni dovranno essere inserite di iniziativa.

Per concludere la fase di Valutazione Amministrativa e passare alla busta economica è necessario che tutte le offerte siano nello Stato di Ammessa, Ammessa con Riserva o Esclusa. Definiti gli esiti di valutazione, cliccare quindi sul comando *Termina Valutazione Amministrativa* posizionato nella toolbar posta sopra alla tabella. Lo Stato della procedura di aggiudicazione cambierà da *Verifica Amministrativa* in *Valutazione*.

#### **RIEPILOGO FINALE**

Successivamente alla chiusura della Valutazione Amministrativa, il Sistema avvierà automaticamente la fase di "*Valutazione Economica*", al termine della quale riporterà nella Sezione "*Riepilogo Finale*" l'esito complessivo.

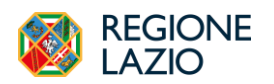

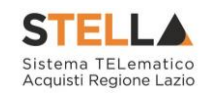

|            |                                                                | Comparison of the company of the company of                                 | and the second second second second |                                 |                      |                             |                                                         |                     |                                    |                     |                                            |                                  |               |
|------------|----------------------------------------------------------------|-----------------------------------------------------------------------------|-------------------------------------|---------------------------------|----------------------|-----------------------------|---------------------------------------------------------|---------------------|------------------------------------|---------------------|--------------------------------------------|----------------------------------|---------------|
|            | Sedute di gara                                                 | Valutazione Amministrativa Ri                                               | iepilogo Finale                     | Allegati Note                   | Cronologia           | Documenti                   |                                                         |                     |                                    |                     |                                            |                                  |               |
|            |                                                                |                                                                             |                                     |                                 |                      |                             |                                                         |                     |                                    |                     |                                            |                                  |               |
| to         |                                                                |                                                                             |                                     |                                 |                      |                             |                                                         |                     |                                    |                     |                                            |                                  |               |
|            | en constant de la constant                                     |                                                                             |                                     |                                 |                      |                             |                                                         |                     |                                    |                     |                                            |                                  |               |
|            | giudicazione Pi                                                | roposta                                                                     |                                     |                                 |                      |                             |                                                         |                     |                                    |                     |                                            |                                  |               |
| 91         | giudicazione P                                                 | roposta                                                                     |                                     |                                 |                      |                             |                                                         |                     |                                    |                     |                                            |                                  |               |
| gi         | igiudicazione P                                                | roposta                                                                     |                                     |                                 |                      |                             |                                                         |                     |                                    |                     |                                            |                                  |               |
| gi         | giudicazione P                                                 | roposta                                                                     |                                     |                                 |                      |                             |                                                         |                     |                                    |                     |                                            |                                  |               |
| -gi        | rgiudicazione P<br>ertura Buste                                | Esito * Rettifica Valore Econ                                               | 10mico Calco                        | olo Economico                   | Tabella Riep         | ilogo Punteggi              | Decadenza Termine                                       | Controlli d         | i Aggiudicazione                   | Crea Verba          | e Ripristina Fase                          | Esporta Riepilogo                | Lista Offerte |
| g          | rgiudicazione P<br>ertura Buste                                | Esito * Rettifica Valore Econ                                               | nomico Calco                        | olo Economico                   | Tabella Riep         | ilogo Punteggi              | Decadenza Termine                                       | Controlli d         | i Aggiudicazione                   | Crea Verba          | e Ripristina Fase                          | Esporta Riepilogo                | Lista Offerte |
| Agi<br>car | rgiudicazione P<br>ertura Buste<br>irica Allegati              | Esito T Rettifica Valore Econ<br>Richiedi CIG                               | nomico Calco                        | olo Economico                   | Tabella Riep         | ilogo Punteggi              | Decadenza Termine                                       | Controlli d         | i Aggiudicazione                   | Crea Verba          | e Ripristina Fase                          | Esporta Riepilogo                | Lista Offerte |
| per al     | rtura Buste<br>rica Allegati<br>Economica                      | Esito * Rettifica Valore Econ<br>Richiedi CIG<br>Valurazione Amministrativa | nomico Calco<br>Fornitore           | olo Economico<br>Art.36 comma 2 | Tabella Riep<br>Rank | ilogo Punteggi<br>Sorteggio | Decadenza Termine<br>Stato Offerta                      | Controlli d<br>Note | i Aggiudicazione<br>Valore Offerta | Crea Verba<br>Stato | e Ripristina Fase                          | Esporta Riepilogo<br>Motivazione | Lista Offerte |
| per<br>car | giudicazione Pi<br>ertura Buste<br>rrica Allegati<br>Economica | Esito * Rettifica Valore Econ<br>Richiedi CIG<br>Valutazione Amministrativa | nomico Calco<br>Fornitore           | olo Economico<br>Art.36 comma 2 | Tabella Riep<br>Rank | ilogo Punteggi<br>Sorreggio | Decadenza Termine<br>Stato Offerta                      | Controlli d<br>Note | i Aggiudicazione<br>Valore Offerta | Crea Verba<br>Stato | e Ripristina Fase<br>Dettaglio Motivazioni | Esporta Riepilogo<br>Motivazione | Lista Offerte |
| 21         | ertura Buste<br>arica Allegati<br>Economica                    | Esito * Rettifica Valore Econ<br>Richiedi CIG<br>Valutazione Amministrativa | nomico Calco<br>Fornitore           | olo Economico<br>Art.36 comma 2 | Tabella Riep<br>Rank | ilogo Punteggi<br>Sorreggio | Decadenza Termine State Offerta Accientication economic | Controlli d<br>Note | i Aggiudicazione<br>Valore Offerta | Crea Verba<br>Stato | e Ripristina Fase<br>Dettaglio Motivazioni | Esporta Riepilogo<br>Motivazione | Lista Offerte |

Figura 23– Riepilogo Finale

Nel caso di un **affidamento diviso in lotti**, nella scheda "*Riepilogo Finale*", verrà mostrato l'elenco dei lotti con il relativo stato dell'Aggiudicatario e l'aggiudicazione può avanzare anche per singolo lotto. Nella sezione Riepilogo Finale, verrà visualizzata una schermata con una tabella riepilogativa dei lotti oggetto della procedura per i quali vengono riportate informazioni relative ai singoli lotti. Aprire il dettaglio del lotto che si intende valutare. In cima alla tabella, è inoltre disponibile il comando *Scarica Allegati* che consente di effettuare il download della cartella zip contenente tutti i file allegati e relativi alle offerte economiche di tutti i lotti (se presenti), con un'unica azione. La cartella zip viene suddivisa in sottocartelle per ciascun lotto. Una tabella riepilogativa dà evidenza di tutte le offerte pervenute, le cui buste economiche risulteranno chiuse.

<u>Nel caso di un affidamento non diviso in lotti</u>, nella sezione Riepilogo Finale verrà mostrata direttamente la tabella riepilogativa dell'offerta pervenuta.

Per le procedure con il lotto singolo, nell'elenco delle offerte presenti nel "*Riepilogo finale*" è presente una toolbar per la gestione della funzione, che riporta i seguenti comandi:

- "Esito": permette, dopo aver consultato l'Offerta Economica, di assegnare/ modificare l'esito della valutazione economica, attraverso diversi comandi;
- "Rettifica Valore Economico": per rettificare, se necessario, il valore economico della singola offerta prima di avviare il calcolo economico. Si tenga presente che per poter avere accesso alla funzione sarà necessario utilizzare prima il comando "Ripristina Fase";
- "Calcolo Economico": per avviare i calcoli automatici e generare la graduatoria provvisoria delle offerte economiche ammesse. Per gli AD il calcolo viene effettuato automaticamente. Solo in caso di *Ripristina Fase* può rendersi necessario attivare il comando manualmente.
- "Decadenza" per far decadere l'aggiudicatario proposto;
- **"Termine Controlli di Aggiudicazione"** per terminare la fase di aggiudicazione condizionata a controlli e procedere con la comunicazione di richiesta stipula contratto. Il comando viene attivato in seguito all'invio della comunicazione di esito definitivo nel caso di aggiudicazione condizionata. Per maggiori dettagli consultare il manuale Comunicazioni di Gara;

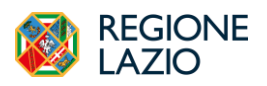

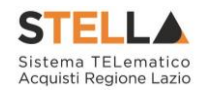

- "Crea Verbale" per generare in automatico il verbale economico (nel caso di una procedura a lotti verrà generato il verbale del lotto), che sarà possibile modificare/personalizzare ed eventualmente allegare alla seduta di gara, attraverso le specifiche funzionalità. Il comando verrà attivato a seguito del Calcolo Economico. Per maggiori dettagli, consultare il manuale Sedute, verbali di gara e conversazione;
- "Ripristina Fase" per ripristinare la fase di Valutazione Economica al momento antecedente alla fase di calcolo economico;
- **"Esporta Riepilogo"** per esportare le informazioni del Riepilogo Finale in formato xlsx;
- "Lista Offerte" per visualizzare l'elenco delle offerte presentate;
- "Scarica Allegati" per effettuare il download della cartella compressa contenente tutti i file allegati e relativi all'offerta economica (se presenti). La cartella zip viene suddivisa in sottocartelle, ciascuna delle quali dedicata al singolo Operatore Economico partecipante. Tale comando è riservato al RUP della procedura e al presidente della commissione economica determina il download delle sole buste aperte.

"Richiedi CIG" tramite cui è possibile richiedere il CIG relativo alla procedura.

Per visualizzare il dettaglio della Busta Economica occorre cliccare sull'icona a forma di busta da lettere.

| Offerta                                                |                 |                                 |                      |                                            |                                             |                                              |                         |  |  |
|--------------------------------------------------------|-----------------|---------------------------------|----------------------|--------------------------------------------|---------------------------------------------|----------------------------------------------|-------------------------|--|--|
| Stampa Asegua Seariea Allegati Chindi                  |                 |                                 |                      |                                            |                                             |                                              |                         |  |  |
| Operatorie *Taboli documento Registro di Sistema Data  |                 |                                 |                      |                                            |                                             |                                              |                         |  |  |
| Candido Cosimo Antonio 91000767-24 09/05/2024 18:11:13 |                 |                                 |                      |                                            |                                             |                                              |                         |  |  |
| Inviato                                                |                 |                                 |                      |                                            |                                             |                                              |                         |  |  |
| Utente In (                                            | Carico          |                                 | Protocol             | lo                                         | Data Protocollo                             |                                              |                         |  |  |
|                                                        |                 |                                 | _                    |                                            |                                             |                                              |                         |  |  |
| Testata 🥥 B                                            | lusta Documenta | zione Busta Eco                 | iomica               |                                            |                                             |                                              |                         |  |  |
| Elenco Prodotti                                        |                 |                                 |                      |                                            |                                             |                                              |                         |  |  |
| Visualizz<br>Esito Riga                                | na Rettifica S  | icarica Allegati<br>DESCRIZIONE | UM OGGETTO INIZIATIV | QUANTITA' (IN UNITA' DI MISURA) ( 3 dec. ) | VALORE A BASE D'ASTA IVA ESCLUSA ( 5 dec. ) | * PREZZO OFFERIO PER UM IVA ESCLUSA (5 dec.) | VALORE OFFERIO (5 dec.) |  |  |
| ۲                                                      | 0               | servizio<br>assicurativi        | LOTTO                | 1,000                                      | 30.000,00000                                | 30.000,00000                                 | 30.000,00000            |  |  |
| FIRMA DELLA BUSTA                                      |                 |                                 |                      |                                            |                                             |                                              |                         |  |  |

Figura 24– Dettaglio Offerta economica

Nella sezione Busta Economica, viene riportata una tabella con l'evidenza dell'offerta economica inviata dall'operatore economico, a seconda del modello predisposto dalla Stazione Appaltante.

Nel caso in cui siano stati richiesti dettagli economici, sarà possibile scaricarli cliccando sul nome dell'allegato evidenziato in rosso nelle relative colonne.

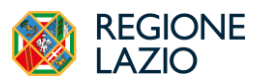

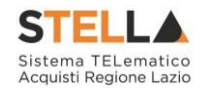

Per scaricare il file dell'offerta economica firmata digitalmente cliccare sul nome del file posto accanto alla dicitura "*File firmato*", presente sotto alla tabella dell'elenco prodotti. Si tenga presente che accanto al nome del file sono presenti delle icone che possono facilitare l'apertura e la verifica della firma digitale:

- Cliccando su questa icona verrà scaricato il file privo di busta. L'icona indica che il documento è firmato digitalmente e tutte le verifiche sono state superate.
- Cliccando sull'icona verranno mostrati i dettagli della firma. L'icona indica che il documento è firmato digitalmente ma non tutte le verifiche sono andate a buon fine.
- Cliccando sull'icona verranno mostrati i dettagli della firma e eventuali verifiche che il sistema non è riuscito ad eseguire. La verifica fallita può essere eseguita extra piattaforma se ritenuto necessario.

#### Assegnazione dell'Esito

Il sistema considera ammessa di default l'offerta ricevuta.

Per assegnare un **Esito** differente, selezionare l'**offerta** poi cliccare sul comando *Esito* posizionato nella toolbar posta sopra alla tabella e scegliere l'esito da attribuire tra i valori proposti e già descritti nei paragrafi precedenti.

| Testata | Sedute di gara               | Conversazione Val       | utazione Am | ministrativa | Riepilogo Finale  | Allegati                        | Note | Cronologia  | Documenti     |
|---------|------------------------------|-------------------------|-------------|--------------|-------------------|---------------------------------|------|-------------|---------------|
| Sta     | to                           |                         |             |              |                   |                                 |      |             |               |
| V       | Valutato                     |                         |             |              |                   |                                 |      |             |               |
| Aj      | pertura Buste<br>ichiedi CIG | Buste Esito Rettifica V |             | onomico C    | calcolo Economico | ) Tabella Riepilogo Punteggi De |      | i Decadenza |               |
|         | Economic                     | In Verifica             | rativa      | Fornitore    | Art.36 comma      | 2 Ra                            | nk   | Sorteggio   | Stato Offerta |
| 0       |                              | Annulla Esito           |             | Teamsyste    | ľ                 |                                 |      |             |               |
|         |                              | Lotto Ammesso           |             |              |                   |                                 |      |             |               |

Figura 25 – Esito

#### Esito – <u>Esclusa</u>

È possibile escludere un'Offerta selezionando la riga d'interesse e cliccando sul comando "*Escludi*" dal menu "*Esito*".

#### Esito - <u>Annulla Esito</u>

È possibile annullare l'esito assegnato all'offerta selezionando la riga d'interesse e cliccando sul comando "Annulla Esito" dal menu "Esito".

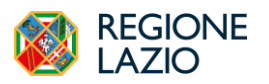

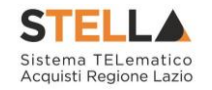

A seguito dell'analisi della Busta Economica si può procedere alla richiesta del CIG tramite apposito comando.

Prima di richiedere il CIG accertarsi dell'importo offerto dall'affidatario, che sommato alle voci non ribassabili configurate in procedura, formerà il valora, sulla base del quale verrà richiesto il CIG ad ANAC.

|   | Ape  | rtura Buste   | Esito 🔻 🛛 🖡 | Rettifica Valore Econ | omico Calc   | olo Economico  | Fabella Riepi | ilogo Punteggi | Decadenza Termin        | e Controlli d | di Aggiudicazione | Crea Verbal | e Ripristina Fase     |
|---|------|---------------|-------------|-----------------------|--------------|----------------|---------------|----------------|-------------------------|---------------|-------------------|-------------|-----------------------|
| 1 | Scar | rica Allegati | Richiedi Cl | G                     |              |                |               |                |                         |               |                   |             |                       |
|   |      | Economica     | Valutazion  | ne Amministrativa     | Fornitore    | Art.36 comma 2 | Rank          | Sorteggio      | Stato Offerta           | Note          | Valore Offerta    | Stato       | Dettaglio Motivazioni |
| С | 2    |               | ammessa     |                       | Fornitore AC | ľ              | 1             |                | Aggiudicatario proposto |               | 30.000,00         | Valutato    | ρ                     |

Figura 26 – Richiedi CIG

Per i dettagli dell'acquisizione del CIG occorre consultare il manuale "<u>Manuale</u> <u>Interoperabilità Affidamenti Diretti</u>"

#### ALLEGATI

La sezione "*Allegati*" consente la visualizzazione di tutti gli eventuali allegati riferiti alla procedura di aggiudicazione della procedura, auto generati dalla piattaforma o caricati manualmente dal RUP.

Figura 27– Allegati

Per inserire un nuovo allegato, bisogna fare clic sul comando "*Note e Allegati*" posizionato nella toolbar predisposta in alto nella schermata della procedura di aggiudicazione.

| Note e Allegati Seduta 🔻 Comunicazioni 🔻 Esiti/Pubblicazioni Gestione PCP 🔻 Chiudi |                 |          |                 |                     |                |        | Procedura di Aggiudicazione |
|------------------------------------------------------------------------------------|-----------------|----------|-----------------|---------------------|----------------|--------|-----------------------------|
|                                                                                    | Note e Allegati | Seduta 🔻 | Comunicazioni 💌 | Esiti/Pubblicazioni | Gestione PCP 💌 | Chiudi |                             |

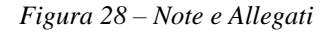

#### NOTE

Nella sezione *Note* è possibile prendere visione di eventuali note descrittive relative alla procedura ed inserite attraverso il comando *Note e Allegati* posizionato nella toolbar posta in alto nella schermata della procedura di aggiudicazione.

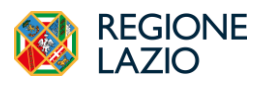

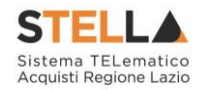

## CRONOLOGIA

Nella sezione "*Cronologia*" è possibile visualizzare i singoli step eseguiti sulla procedura in ordine cronologico, con l'indicazione dell'utente che ha compiuto la specifica operazione, la data in cui è stata effettuata, il tipo di azione ed eventuali note.

Nel corso dello svolgimento della **Procedura di Aggiudicazione**, la sezione verrà alimentata automaticamente con l'evidenza di tutte le azioni compiute, come mostrato di seguito.

| tata Sedute di gara | Conversazione Valutazione | Amministrativa Riepilogo Finale Alle | egati Note Cronologia Documenti   |  |  |  |  |
|---------------------|---------------------------|--------------------------------------|-----------------------------------|--|--|--|--|
| Esporta Cronologia  |                           |                                      |                                   |  |  |  |  |
| Data                | Utenti                    | Azione                               | Note                              |  |  |  |  |
| 05/04/2024 16:23:57 | E_RUP_USER - User Rup     | Aggiunta/Revoca commissione di gara  |                                   |  |  |  |  |
| 05/04/2024 16:24:05 | E_RUP_USER - User Rup     | Prima Seduta Apertura Amministrativa | Inizio Valutazione Amministrativa |  |  |  |  |
| 05/04/2024 16:24:12 | E_RUP_USER - User Rup     | Termine Valutazione Amministrativa   |                                   |  |  |  |  |
| 05/04/2024 16:24:12 | E_RUP_USER - User Rup     | Apertura Offerte Economiche          |                                   |  |  |  |  |
| 05/04/2024 16:24:13 | E_RUP_USER - User Rup     | Termina Valutazione Economica        |                                   |  |  |  |  |
|                     | 1                         | 1                                    |                                   |  |  |  |  |

Figura 29– Cronologia

È possibile esportare le informazioni visualizzate in .xlsx cliccando il comando *Esporta Cronologia* posizionato al di sopra della tabella.

#### DOCUMENTI

All'interno della sezione "*Documenti*" è possibile visualizzare tutti i documenti strutturati prodotti dalla piattaforma durante la procedura di aggiudicazione, come ad esempio le comunicazioni inviate tramite le funzionalità dedicate e descritte nella sezione specifica, Verbali, Dati di Seduta.

| Testata | estata Sedute di gara Valutazione Amministrativa Riepilogo Finale Allegati Note Cronologia Documenti |                           |                     |                  |                     |                     |                |
|---------|----------------------------------------------------------------------------------------------------|---------------------------|---------------------|------------------|---------------------|---------------------|----------------|
| El      | Elimina Seleziona 🔻                                                                                  |                           |                     |                  |                     |                     |                |
|         | Apri                                                                                                 | Documento                 | Registro di Sistema | Titolo documento | Data                | Data invio          | Stato          |
|         | P                                                                                                    | Dati di Seduta            | PI000787-24         | test             | 16/05/2024 15:20:00 | 16/05/2024 15:20:01 | Confermato     |
|         | Q                                                                                                    | Ripristino Fase Economica |                     |                  | 20/05/2024 11:55:03 |                     | In lavorazione |
|         |                                                                                                    |                           |                     |                  |                     |                     |                |

Figura 30 – Documenti

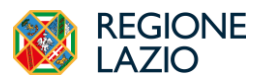

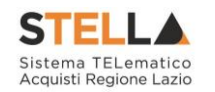

Prima della generazione di qualsiasi tipologia di documento relativo alla procedura di aggiudicazione, la sezione **Documenti** risulterà vuota.

È possibile rimuovere *Documenti* in stato *In lavorazione* selezionandoli e cliccando su *Elimina*.

## **COMANDI DELLA TOOLBAR**

### Note e Allegati

Attraverso lo specifico comando *Note e Allegati* presente nella toolbar predisposta in alto nella schermata è possibile inserire gli allegati nell'apposita sezione e anche le note. Il comando consente inoltre di modificare le informazioni *Titolo documento* – nell'area di intestazione dello stesso - e *Determina di aggiudicazione, Del* e *Descrizione breve* presenti nella sezione **Testata**.

Per procedere con la modifica o l'inserimento delle informazioni indicate ed inserire note e/o allegati, cliccare sul comando *Note e Allegati*.

- <u>Salva</u> per salvare il documento e continuarne la predisposizione in un secondo momento;
- <u>**Prendi In Carico**</u> per prendere in carico il documento ed inibirne la lavorazione agli utenti abilitati;
- **<u>Rilascia</u>** per rilasciare il documento e consentirne la lavorazione agli utenti abilitati;
- <u>Chiudi</u> per tornare alla schermata precedente.

Per procedere con la lavorazione del documento, cliccare sul comando *Prendi In Carico*, posizionato nella toolbar in alto nella schermata.

|       |                  |          |        | Procedura di aggi |
|-------|------------------|----------|--------|-------------------|
| Salva | Prendi In Carico | Rilascia | Chiudi |                   |

Figura 31– Prendi In Carico

## Comunicazioni

Le comunicazioni attivabili nelle diverse fasi della Procedura di Aggiudicazione, attraverso il comando "*Comunicazioni*" sono le seguenti:

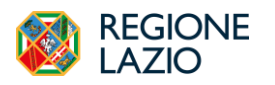

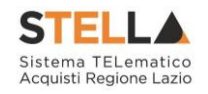

|                          |                            |                                  | Procedura di Aggiudicazione |
|--------------------------|----------------------------|----------------------------------|-----------------------------|
| Note e Allegati Seduta 🔻 | Comunicazioni - Esiti/Publ | blicazioni Gestione PCP - Chiudi |                             |
| Compilatore              | Di Esclusione              | Titolo documento                 | Registro di Sistema         |
| User Rup                 | Art.36 comma 2             | PDA per PI002448-23              |                             |
| Stato                    | Agg. Def. Partecipanti     |                                  |                             |
| Valutazione              | Comunicazione Generica     |                                  |                             |
| Protocollo               | Elenco comunicazioni       | Data Protocollo                  | Stato Seduta Virtuale       |
|                          |                            |                                  | Aperta                      |

Figura 32- Comunicazioni Attivabili

- "Comunicazione di Esclusione": per comunicare l'eventuale esclusione dalla procedura;
- "Art. 36 comma 2" per comunicare i controlli effettuati secondo l'art 36 comma 2 del dlgs 36/2023 – non utilizzare in caso di affidamento diretto;
- "Comunicazione di Aggiudicazione Definitiva Partecipanti": per comunicare l'esito finale dell'affidamento. Generalmente tale comunicazione viene attivata dopo aver completato i controlli sul possesso dei requisiti dell'affidatario;
- "Comunicazione Generica": per comunicare informazioni generiche al fornitore invitato (es. richieste di integrazioni documentali).

Indipendentemente dal tipo di comunicazione selezionato, il Sistema attiverà il documento di invio delle comunicazioni precompilando la lista dei Fornitori a cui è indirizzata, coerentemente con lo stato della relativa offerta.

Una comunicazione può essere visualizzata e ripresa per una successiva compilazione dopo la creazione dal menù "*Documenti*", facendo click sulla lente. Allo stesso modo si potranno consultare i contenuti delle comunicazioni già inviate e protocollate.

| Testa | Festata Sedute di gara Conversazione Valutazione Amministrativa Riepilogo Finale Allegati Note Cronologia Documenti |      |                           |                     |                        |                     |                     |                |
|-------|----------------------------------------------------------------------------------------------------|------|---------------------------|---------------------|------------------------|---------------------|---------------------|----------------|
|       | Elimina Seleziona 💌                                                                                                 |      |                           |                     |                        |                     |                     |                |
|       |                                                                                                    | Apri | Documento                 | Registro di Sistema | Titolo documento       | Data                | Data invio          | Stato          |
| C     |                                                                                                    | Q    | Ripristino Fase Economica | PI000759-24         | Lotto Numero 1         | 07/05/2024 18:34:30 | 07/05/2024 18:34:35 | Confermato     |
| C     |                                                                                                    | P    | Comunicazione             |                     | Comunicazione Generica | 21/05/2024 22:09:58 |                     | In lavorazione |

Figura 33- Comunicazione Salvata

Su ogni documento saranno disponibili i comandi:

- "Invio" permette di inviare la Comunicazione verso gli Operatori Economici indicati nella lista dei destinatari;
- "Esporta in xls" per esportare il dettaglio della Comunicazione in formato Excel;

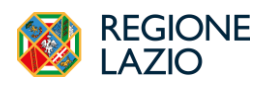

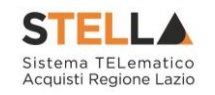

- "Stampa" per stampare il dettaglio della comunicazione;
- "Info Mail" per visualizzare le e-mail collegate al modulo Comunicazioni;
- "Chiudi" per tornare sul dettaglio della procedura di aggiudicazione correlata.

I campi "*Registro di Sistema*" e "*Data*" verranno valorizzati automaticamente all'atto dell'invio.

Per le comunicazioni generiche, attraverso le quali è possibile richiedere una risposta da parte dei destinatari, è necessario impostare nell'apposito campo "*Rispondere Entro il*" la data entro la quale l'Operatore Economico dovrà fornire una risposta.

|                                                                                                    | Comun                                                     | cazione generica                                      |                        |
|----------------------------------------------------------------------------------------------------|-----------------------------------------------------------|-------------------------------------------------------|------------------------|
| Salva Invio Exporta in xhs Stampa Info-Mail Chiudi<br>* I campi obbligatori sono indicati in grassetto                                                                                                    |                                                           |                                                       |                        |
| Operatore<br>User Rap<br>Face<br>In Invorzatione<br>Data Protocolio                                                                                                    | Titulo documento<br>Cremenicatives Generica<br>Protocollo | Pagoto di Sistema                                     | Das                    |
| Exe<br>LAZIOFTA S.D.A.<br>Vol. 2010 (1996) (1996) (1996) (1996)<br>Vol. 2010 (1997) (1996) (1996) (1996)<br>C.G. (1996) (1996) (1996) (1996) (1996)<br>PGC (1996) (1996) (1996) (1996) (1996) (1996)<br>PGC (1996) (1996) |                                                           |                                                       |                        |
| Registo di fisitema Bando<br>P1000766-24<br>Rispondere Entro il                                                                                                    | C10 N. di Gan Autorità                                    | CUP (in care di più CUP utilizzare il separatore ";") | Richera Espota<br>El V |
| Oggetto<br>AD retroeglia - Tert manuli                                                                                                    |                                                           |                                                       |                        |
| Den Sebra<br>20 05 2024 a 12 mm 06 = 48<br>*Tens dels Censaizatione<br>Bioc thrie B I U II II II II II II II II II II II II                                                                                                    | Cessle Notifics<br>Mail V                                 |                                                       | *                      |

Figura 34– Comunicazione Generica

All'atto dell'invio, il Sistema confermerà l'operazione con un messaggio a video e l'Operatore Economico verrà informato attraverso una mail di notifica della presenza della nuova Comunicazione. Cliccando sull'icona di dettaglio di ciascun Fornitore presente nella lista dei destinatari, è possibile visualizzare l'eventuale risposta del Fornitore attraverso il comando "*Apri Risposta*" presente in alto nella toolbar.

La comunicazione di "*Esclusione*" può essere utilizzata nel caso in cui l'OE venga escluso durante la fase di <u>valutazione amministrativa</u>.

|                        |                        |                                    | Procedura di Aggiudicazione |
|------------------------|------------------------|------------------------------------|-----------------------------|
| Note e Allegati Seduta | Comunicazioni Esiti/P  | ubblicazioni Gestione PCP – Chiudi |                             |
| Compilatore            | Di Esclusione          | Titolo documento                   | Registro di Sistema         |
| User Rup               | Art.36 comma 2         | PDA per PI002448-23                |                             |
| Stato                  | Agg. Def. Partecipanti |                                    |                             |
| Valutazione            | Comunicazione Generica |                                    |                             |
| Protocollo             | Elenco comunicazioni   | Data Protocollo                    | Stato Seduta Virtuale       |
|                        |                        |                                    | Aperta                      |

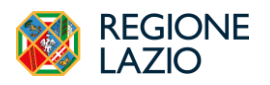

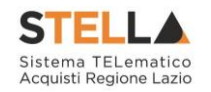

Figura 35– Comunicazione di Esclusione

La comunicazione di Aggiudicazione Definitiva può essere attivata indipendentemente dallo stato in cui si trovano gli eventuali Lotti (Nel caso di AD diviso in Lotti): verranno infatti presi in considerazione solamente quei lotti sui quali è stato effettuato il "*Calcolo Economico*" ottenendo un "*Aggiudicatario Proposto*".

Per attivare la Comunicazione, dal dettaglio della procedura di aggiudicazione, fare clic sulla funzione "*Comunicazioni*", quindi su "*Agg. Def. Partecipanti*".

|                        |                            |                                  | Procedura di Aggiudicazione |
|------------------------|----------------------------|----------------------------------|-----------------------------|
| Note e Allegati Seduta | Comunicazioni 💌 Esiti/Publ | blicazioni Gestione PCP 🔻 Chiudi |                             |
| Compilatore            | Di Esclusione              | Titolo documento                 | Registro di Sistema         |
| User Rup               | Art.36 comma 2             | PDA per PI002448-23              |                             |
| Stato                  | Agg. Def. Partecipanti     |                                  |                             |
| Valutazione            | Comunicazione Generica     |                                  |                             |
| Protocollo             | Elenco comunicazioni       | Data Protocollo                  | Stato Seduta Virtuale       |
|                        |                            |                                  | Aperta                      |

Figura 36– Comunicazione di Aggiudicazione Definitiva Partecipanti

Verrà mostrata la seguente schermata:

|                                                                                                    | Esito                   | Definitivo                                           |                        |
|----------------------------------------------------------------------------------------------------|-------------------------|------------------------------------------------------|------------------------|
| Saba lavio Exports in th Stampa Info Mail Elenco Lotti Chiudi                                                                                                    |                         |                                                      |                        |
| *1 caupi elitigatori una indicati in gravuello                                                                                                    |                         |                                                      |                        |
| Operations                                                                                                    | Titule documento        | Registro di Sistema                                  | Den                    |
| User Rop                                                                                                    | Esite Definitive        |                                                      |                        |
| Тан                                                                                                    |                         |                                                      |                        |
| In heverations                                                                                                    |                         |                                                      |                        |
| Data Persocale                                                                                                    | Prescelo                |                                                      |                        |
|                                                                                                    |                         |                                                      |                        |
| Int                                                                                                    |                         |                                                      |                        |
| LAZIOCTOS 5.2.A<br>Via del Gardini 17 Nor. Renus Italia<br>No 6007711.1.Rev.<br>C. 1 104021010.1.PTUA (T1460331001<br>PEC c lavogasa@neuropyonn.com                                                                                       |                         |                                                      |                        |
| Registro di Sistema Bando                                                                                                    | CID-37. di Gun Autorità | CUP (in case & più CUP utilizzate il separatere ",") |                        |
| P000532-24                                                                                                    | 1003918766              |                                                      |                        |
| Oggens<br>23.6                                                                                                    |                         |                                                      |                        |
|                                                                                                    |                         |                                                      | k                      |
| Data Sedata                                                                                                    | Canale Notifica         | *Aggindication+ Conditionata                         | "Stipula del contratto |
| = 00                                                                                                    | Mail v                  | Seleziona V                                          | 4                      |
| "Texto della Comunicazione                                                                                                    |                         |                                                      |                        |
|                                                                                                    |                         |                                                      |                        |
| Si mesh sata cha E giana 2145 2024 si 4 cancha la gracodra AJ_6<br>Imparte Companion Sall'applicat.<br>Imparte a Base Fatura: 1000,00 Pas Exchan<br>Creme di agradinazione Perze più baso<br>Dem Paracipanti a. 1<br>Imparte Elcanza n. 0 |                         |                                                      |                        |
| Impress Aggiudicatoris FIF con selle in Via Argine F29 Napoli 20100 Napoli - codice fiscale 111111114<br>Importo Complexitive di Aggiudicatione: 69.000,00<br>Deseminazione Drigentalie n. dal                                            |                         |                                                      |                        |
|                                                                                                    |                         |                                                      | to the                 |
|                                                                                                    |                         |                                                      |                        |
|                                                                                                    | Lista                   | Allegati                                             |                        |
| Aggiungi Allegato                                                                                                    |                         |                                                      |                        |
| Elimina Descrizione Allegato                                                                                                    |                         |                                                      |                        |
|                                                                                                    |                         |                                                      |                        |

Figura 37 – Dettaglio Comunicazione di Aggiudicazione Definitiva

Nel dettaglio vengono presentate le informazioni identificative della comunicazione e della Richiesta di riferimento.

Nella parte centrale deve essere definito il campo Aggiudicazione Condizionata indicando:

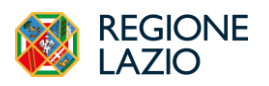

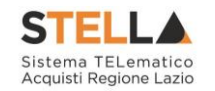

- "Si" per Aggiudicare in modo Provvisorio condizionato all'esito dei controlli;
- "No" per Aggiudicare definitivamente a prescindere dall'esito dei controlli.

La voce **Stipula contratto** è stabilita di default su SI, indica la possibilità di gestire il contratto con l'Operatore Economico all'interno della piattaforma attraverso specifica funzionalità.

Il **Testo della Comunicazione** potrebbe contenere già alcune informazioni sull'affidamento diretto. Tali informazioni sono editabili e possono essere modificate/integrate a discrezione della Stazione Appaltante.

Nella sezione Lista Allegati possono essere inseriti eventuali documenti (Es. Determina) facendo clic sul comando *Aggiungi Allegato* e compilando la riga inserita dal Sistema con *Descrizione* e *Allegato*. Segue, in basso, la lista degli Operatori Economici aggiudicatari per i quali è stata predisposta la Comunicazione.

Per accedere in sola lettura al dettaglio della comunicazione, fare clic sulla lente nella colonna "*Dettaglio*". Per inviare la comunicazione, cliccare invece sul comando "*Invio*" posto in alto nella toolbar. Un messaggio a video confermerà l'operazione. Per definire i destinatari della comunicazione occorre stabilire "includi" o "escludi" nella tabella dei Destinatari.

| Includi tutti E | scludi tutti Invert | e selezione                        |                 |       | Destin              | atari     |
|-----------------|---------------------|------------------------------------|-----------------|-------|---------------------|-----------|
| eleziona        |                     | Registro di Sistema di Riferimento | Ragione Sociale | Ruolo | Registro di Sistema | Dettaglio |
| Includi         | ~                   | PI000534-24                        | F19             |       |                     | ρ         |

Figura 38 – Destinatari comunicazione definitiva

Solamente dopo l'invio di una comunicazione di aggiudicazione "*Condizionata*" verrà attivato il comando "*Termina Controlli di aggiudicazione*".

Una volta terminati i controlli extra-piattaforma, bisognerà accedere al Riepilogo Finale e cliccare sul comando "*Termina Controlli di Aggiudicazione*" per poter procedere alla creazione del Contratto.

## Visualizzazione della Risposta sulle Comunicazioni che la prevedono

Per tutte le comunicazioni che prevedono una risposta è prevista la medesima modalità per la visualizzazione della stessa.

Al Rup della procedura verrà notificato via e-mail la ricezione di ciascuna risposta pervenuta. Per visualizzarla è necessario accedere alla scheda "*Documenti*" sulla procedura di aggiudicazione e selezionare la comunicazione d'interesse.

Cliccare quindi sull'icona della lente per accedere al dettaglio della Comunicazione.

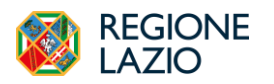

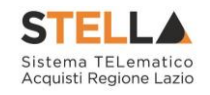

| Testata | Sedute di g | ara Conversazione | Valutazione Amministrativa H | Riepilogo Finale Allegati | Note Cronologia I   | Jocumenti           |                  |
|---------|-------------|-------------------|------------------------------|---------------------------|---------------------|---------------------|------------------|
| E       | imina S     | eleziona 🔻        |                              |                           |                     |                     |                  |
|         | Apri        | Documento         | Registro di Sistema          | Titolo documento          | Data                | Data invio          | Stato            |
|         | P           | Comunicazione     |                              | Esito Definitivo          | 21/05/2024 22:15:48 |                     | In lavorazione   |
|         | ρ           | Comunicazione     | PI000811-24                  | Comunicazione Generica    | 21/05/2024 22:22:47 | 21/05/2024 22:23:26 | Inviata Risposta |

Figura 39 – Documenti - Risposta

| Verrà visualizzata la | a seguente schermata: |
|-----------------------|-----------------------|
|-----------------------|-----------------------|

|                                                                                                    |                                            | Comunicazione generica                                |                          |
|----------------------------------------------------------------------------------------------------|--------------------------------------------|-------------------------------------------------------|--------------------------|
| Salva Invio Esporta in xls Stampa Inf                                                                                                    | o Mail Chiudi                              |                                                       |                          |
| Operatore<br>User Rup                                                                                                    | Titolo documento<br>Comunicazione Generica | Registro di Sistema<br>P1000811-24                    | Data 21/05/2024 22:23:26 |
| Fase<br>Inviata Risposta<br>Data Protocollo                                                                                                    | Protocollo                                 |                                                       |                          |
|                                                                                                    |                                            |                                                       |                          |
| Ente                                                                                                    |                                            |                                                       |                          |
| LAZIOCREA S.p.A<br>Via del Serafico 107 00142 Roma Italia<br>Tel 00997711 - Fax -<br>C.F. 13662331001 - P.IVA ITI 3662331001<br>PEC c.lavorgna@teamsystem.com |                                            |                                                       |                          |
| Registro di Sistema Bando                                                                                                    | CIG/N. di Gara Autorità                    | CUP (in caso di più CUP utilizzare il separatore ";") | Richiesta Risposta       |
| PI000677-24                                                                                                    |                                            |                                                       | si                       |
| Rispondere Entro il                                                                                                    |                                            |                                                       |                          |
| 23/05/2024 12:00:00                                                                                                    |                                            |                                                       |                          |
| Oggetto                                                                                                    |                                            |                                                       |                          |
| AD2_25 - per esecuzione                                                                                                    |                                            |                                                       |                          |
|                                                                                                    |                                            |                                                       |                          |
| Data Seduta                                                                                                    | Canale Notifica                            |                                                       |                          |
| 21/05/2024 22:22:47                                                                                                    | Mail                                       |                                                       |                          |
| *Testo della Comunicazione                                                                                                    |                                            |                                                       |                          |
| fornire la documentazione richiesta                                                                                                    |                                            |                                                       |                          |
|                                                                                                    |                                            |                                                       |                          |
|                                                                                                    |                                            |                                                       |                          |
|                                                                                                    |                                            | Lista Allegati                                        |                          |
|                                                                                                    |                                            |                                                       |                          |
| Descriz Allegato                                                                                                    |                                            |                                                       |                          |
|                                                                                                    |                                            |                                                       |                          |
|                                                                                                    |                                            | Destinatari                                           |                          |
| Includi tutti Escludi tutti Inverte selezione                                                                                                    |                                            |                                                       |                          |
| Salationa Banistro di Sistama di Bifutina di                                                                                                    | Pagione Sociale Puolo Pegistro di Ciana    | Dettanlio                                             |                          |
| Argistro di Sistema di Kiferimento                                                                                                    | Augione Sociale Auto Acgistro di Sistima 1 |                                                       |                          |
| Includi PI000730-24                                                                                                    | F19 PI000812-24                            | D                                                     |                          |
|                                                                                                    | 1 1                                        |                                                       |                          |

Figura 40 – Dettaglio Comunicazione - Risposta

All'invio della Comunicazione verso i fornitori, la "*fase*" del documento sarà "*Inviato*" e rimarrà tale finché non saranno pervenute le risposte di tutte le Ditte Destinatarie. Infatti, la fase del documento cambierà in "*Inviata Risposta*" solo quando tutte le ditte avranno risposto.

Per visualizzare la risposta, bisogna cliccare sull'icona della lente nella colonna "Dettaglio":

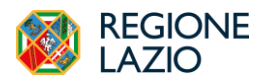

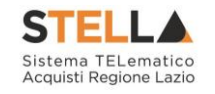

|             |        |                |               |           |        |  | Comunicazi | one generica | 1 |
|-------------|--------|----------------|---------------|-----------|--------|--|------------|--------------|---|
| Salva Invio | Stampa | Esporta in xls | Apri Risposta | Info Mail | Chiudi |  |            |              |   |

Figura 41 – Apri Risposta

Per accedere alla risposta inviata dalla Ditta, cliccare sul comando "*Apri Risposta*" in alto sulla toolbar.

## Esiti/Pubblicazioni

È possibile pubblicare i risultati della procedura o eventuale documentazione in qualsiasi momento cliccando sul comando "*Esiti/Pubblicazioni*" presente in alto sulla toolbar della procedura di aggiudicazione.

|                 |          |                 |                     |                   |        | Procedura di Aggiudicazione |  |
|-----------------|----------|-----------------|---------------------|-------------------|--------|-----------------------------|--|
| Note e Allegati | Seduta 💌 | Comunicazioni 🔻 | Esiti/Pubblicazioni | Gestione PCP 💌    | Chiudi |                             |  |
| Compilatore     |          |                 | Titolo              | o documento       |        | Registro di Sistema         |  |
| User Rup        |          |                 | PD                  | A per PI002448-23 |        |                             |  |
| _               |          |                 |                     |                   |        |                             |  |

Figura 42– Esiti/Pubblicazioni

Attivando il comando "*Nuovo esito /pubblicazione*" verrà creato un documento come da esempio riportato:

|                                                                                           | Esito/I                         | Pubblicazione     |                                   |
|-------------------------------------------------------------------------------------------|---------------------------------|-------------------|-----------------------------------|
| Salva Pubblica Chiudi *I campi obbligatori sono indicati in grassetto                     |                                 |                   |                                   |
| Compilatore<br>User Rup<br>Stato<br>In Invoratione                                        | Facicolo di Sintena<br>FE001322 | Pegino di Sistema | Data serio                        |
| Oggeto<br>ADD con segot. AS_Enec caso 02<br>*Tipo Decemento<br>Seleziona ~<br>*Peteritàne |                                 |                   |                                   |
| Codet SCP<br>Documento Allegato                                                           | Importe di Aggiudicazione       | tot scp           | "Data pubblications<br>12.06/2024 |

Figura 43-Nuovo documento esito

Sul dettaglio del documento si potrà selezionare il tipo di pubblicazione dal menù "Tipo documento", quindi andrà inserita obbligatoriamente una "*Descrizione*", mentre le informazioni successive sono facoltative. È possibile inserire anche un eventuale allegato cliccando sull'apposito bottone e selezionando il file dal proprio computer.

Cliccando sul comando "*Pubblica*" sarà possibile rendere visibile la documentazione all'OE invitato.

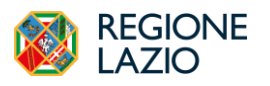

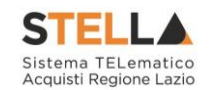

## **3. AGGIUDI**CAZIONE IN ATTESA DI CONTRATTO

Attraverso questa funzionalità è possibile:

- Gestire lo scambio dei documenti contrattuali con l'OE affidatario;
- Trasmettere alla PCP di ANAC la scheda di sottoscrizione contratto (SC1) e successivamente la scheda relativa agli incarichi tecnici e alle prestazioni progettuali (S3).

Dopo aver inviato la Comunicazione di aggiudicazione definitiva, cliccare sulla funzione "Aggiudicazioni in attesa di Contratto", sotto il gruppo "Procedure di gara" nel menu di sinistra:

| REGIONE<br>LAZIO                             | STELLA Cerca nel                                                                                                    | ami Q • • • •                                                                                                    | E                                                                                                    |
|----------------------------------------------|----------------------------------------------------------------------------------------------------|----------------------------------------------------------------------------------------------------|----------------------------------------------------------------------------------------------------|
| Gestione Utente >                            | Arvisi-Bandi-Inviti                                                                                                    | sfinaisei is attea di cestratto Ora Server. 2002204 107.00 Tengo sfundo di socione rissonete. 1922 m                                                                                                    |                                                                                                    |
| Gestions RdO >                               | Consultazione Gare                                                                                                    | Procedure di Gara - Aggiudicazioni in attesa di contratto                                                                                                    |                                                                                                    |
|                                              | Revoca Lotti In Approvazione                                                                                                    |                                                                                                    | Π                                                                                                    |
| Affidamenti<br>Senza ><br>Negoziazione       | Documenti in Approvazione                                                                                                    | selections CIG                                                                                                    |                                                                                                    |
| Appalti Specifici 🗲                          | Quesiti da Evadere                                                                                                    | Numero Lotto                                                                                                    |                                                                                                    |
| Esecuzione >                                 | Quesiti Lavorati                                                                                                    |                                                                                                    |                                                                                                    |
| Consultazioni<br>Preliminari di ><br>Mercato | Quesiti Evasi                                                                                                    | Cerca Palaci                                                                                                    |                                                                                                    |
| Gestione Cottimo >                           | Valutazione Gare                                                                                                    | ah an an an an an an an an an an an an an                                                                                                    |                                                                                                    |
| Richiesta di 💦                               | Amindianiani in stass di                                                                                                    | Terminications Applosfications Describions Gara Familtees Data Communications CLG Summers Lette                                                                                                    |                                                                                                    |
| Comunicazioni >                              | contratto                                                                                                    |                                                                                                    |                                                                                                    |
| Gestione >                                   | Contratto                                                                                                    |                                                                                                    |                                                                                                    |
| Negozio ><br>Elettronico                     | Calendario                                                                                                    |                                                                                                    |                                                                                                    |
| Dossier >                                    |                                                                                                    |                                                                                                    |                                                                                                    |
| Release Notes >                              |                                                                                                    |                                                                                                    |                                                                                                    |
|                                              |                                                                                                    |                                                                                                    |                                                                                                    |
|                                              | ECCIONE     ECCIONE     Continue Unuese     Continue Al Data     Continue Al Data     Co | Alignedia and a series of a series of | Image: Note of the second of the second o |

Figura 44 – Aggiudicazione in attesa di contratto (1)

Selezionare quindi la riga relativa all'affidamento diretto aggiudicato e cliccare su "Contratto".

|                                                  |                   | Pro          | cedure di Gara - Ag | giudicazi  | oni in attesa di | i contratto   |
|--------------------------------------------------|-------------------|--------------|---------------------|------------|------------------|---------------|
| ▲ FILTRI DI RICERCA                              |                   |              |                     |            |                  |               |
| Registro di Sistema Comunicazione Aggiudicazione |                   | CIG          |                     |            |                  |               |
| Descrizione Gara                                 | 1                 | Numero Lotto |                     |            |                  |               |
|                                                  |                   |              |                     |            |                  |               |
|                                                  |                   |              |                     |            |                  | Cerca Pulisci |
| Contratto Stampa Esporta in xis                  |                   |              |                     |            |                  |               |
| Registro di Sistema Comunicazione Aggiudicazione | Descrizione Gara  | Fornitore    | Data Comunicazione  | <u>C16</u> | Numero Lotto     |               |
| PI000814-24                                      | AD2_25 - per esec | F19          | 21/05/2024 22:15:48 | 1004       | 1                |               |

Figura 45–Aggiudicazione in attesa di contratto (2)

Verrà mostrata la seguente schermata:

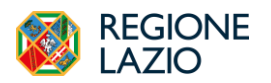

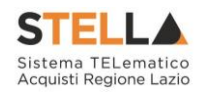

|                                                                                                    |                                                                                                    |                                                                                                    | Contratto                                                                                                    |                                       |
|----------------------------------------------------------------------------------------------------|----------------------------------------------------------------------------------------------------|----------------------------------------------------------------------------------------------------|----------------------------------------------------------------------------------------------------|---------------------------------------|
|                                                                                                    | Invia in approvazione Invia Firmatario 👻 N                                                                                                    | dodifica Contratto Modello Contratto Funzioni 👻 C                                                                                                    | Thiudi                                                                                                    |                                       |
|                                                                                                    | * I campi obbligatori sono indicati in grassetto                                                                                                    |                                                                                                    |                                                                                                    |                                       |
| and methods patient patient patient   And methods And methods                                                                                                    |                                                                                                    |                                                                                                    |                                                                                                    |                                       |
|                                                                                                    | nte in Carico                                                                                                    | Compilatore                                                                                                    | Registro di Sistema                                                                                                    | Duta invio                            |
|                                                                                                    | ser Rup                                                                                                    | User Rup                                                                                                    |                                                                                                    |                                       |
|                                                                                                    | 30                                                                                                    |                                                                                                    |                                                                                                    |                                       |
|                                                                                                    | alavorazione                                                                                                    |                                                                                                    |                                                                                                    |                                       |
|                                                                                                    | tocollo                                                                                                    | Data Protocollo                                                                                                    |                                                                                                    |                                       |
|                                                                                                    |                                                                                                    |                                                                                                    |                                                                                                    |                                       |
|                                                                                                    |                                                                                                    |                                                                                                    |                                                                                                    |                                       |
|                                                                                                    | uninistraniona Amindicatrica                                                                                                    |                                                                                                    |                                                                                                    |                                       |
|                                                                                                    | ministrazione Aggiotacatrice                                                                                                    |                                                                                                    |                                                                                                    |                                       |
|                                                                                                    | AZIOcrea S.p.A<br>ia del Serafico 107 00142 Roma Italia                                                                                                    |                                                                                                    |                                                                                                    |                                       |
| <br>Constrained by the second of the second of the se                                                                                                    | el 06997711 - Fax -                                                                                                    |                                                                                                    |                                                                                                    |                                       |
|                                                                                                    | .F. 13662331001 - P.IVA IT13662331001<br>EC c.lavorgna@teamsystem.com                                                                                                    |                                                                                                    |                                                                                                    |                                       |
| add mathematical Add mathematical   add mathematical Add mathematical   add mathematical <td></td> <td></td> <td></td> <td></td>                                                                                                    |                                                                                                    |                                                                                                    |                                                                                                    |                                       |
|                                                                                                    | zicolo di Sistema                                                                                                    | Registro di Sistema Bando                                                                                                    | Data Bando                                                                                                    |                                       |
| Image: Second Second                                                                                                    | 2001335                                                                                                    | P1000677-24                                                                                                    | 22/04/2024 11:00:36                                                                                                    |                                       |
| able 100 million       Balen 100 million         Balen 100 million       Balen 100 million         Balen 100 million       Balen 100 million     <                                                                                                    | cicelo                                                                                                    | Inizio Presentazioni Offerte                                                                                                    | Termine Presentazione Offerta                                                                                                    |                                       |
| Harden constraints   Bar encode   Bar encode </td <td></td> <td>22/04/2024 11:00:36</td> <td>29/04/2024 11:52:26</td> <td></td>                                                                                                    |                                                                                                    | 22/04/2024 11:00:36                                                                                                    | 29/04/2024 11:52:26                                                                                                    |                                       |
| Description     Image: Control of the state of the state o                                                                                                    | jetto Bando                                                                                                    |                                                                                                    |                                                                                                    |                                       |
| Note       Note       Note         Note       Note       Note         Note       Note                                                                                                    | D2_25 - per esecuzione                                                                                                    |                                                                                                    |                                                                                                    |                                       |
|                                                                                                    | rmatario                                                                                                    | *Codice Univoco Ufficio IPA                                                                                                    | Direttore dell'esecuzione                                                                                                    |                                       |
| Set of the set of the set of the                                                                                                    |                                                                                                    |                                                                                                    | Seleziona 🗸                                                                                                    |                                       |
| available       available       available         available       available       available         available       available                                                                                                    |                                                                                                    |                                                                                                    |                                                                                                    |                                       |
| 9       port μ       port μ         9       port μ       port μ         0       port μ       port μ         0       <                                                                                                    | giudicatario                                                                                                    | Registro di Sistema Offerta                                                                                                    | Data Offerta                                                                                                    |                                       |
|                                                                                                    | 19                                                                                                    | P1000730-24                                                                                                    | 29/04/2024 11:51:35                                                                                                    |                                       |
|                                                                                                    | ia Argine 929 20100 Napoli Italia<br>el 089200612 - Fax -                                                                                                    |                                                                                                    |                                                                                                    |                                       |
| And and a diameterization     Image: Control     Image: Control                                                                             <                                                                                                    | F. 1111111114 - P.IVA                                                                                                    |                                                                                                    |                                                                                                    |                                       |
|                                                                                                    | EC c.lavorgna@afsoluzioni.it                                                                                                    |                                                                                                    |                                                                                                    |                                       |
|                                                                                                    | odice Fiscale attess nella firma dell'uneratore economico                                                                                                    | "Firmatario operatore economico                                                                                                    |                                                                                                    |                                       |
|                                                                                                    | and the second second s                                                                                                    |                                                                                                    |                                                                                                    |                                       |
|                                                                                                    |                                                                                                    |                                                                                                    |                                                                                                    |                                       |
|                                                                                                    |                                                                                                    |                                                                                                    |                                                                                                    |                                       |
|                                                                                                    |                                                                                                    |                                                                                                    |                                                                                                    |                                       |
|                                                                                                    | ermina di aggiudicazione                                                                                                    | Del                                                                                                    |                                                                                                    |                                       |
|                                                                                                    |                                                                                                    |                                                                                                    |                                                                                                    |                                       |
|                                                                                                    | ata Stipula Contratto                                                                                                    | Data Scadenza                                                                                                    |                                                                                                    |                                       |
|                                                                                                    |                                                                                                    |                                                                                                    |                                                                                                    |                                       |
| num       num       num       num       num         up at the num       num       num       num         up at the num       num       num       num         up at the num       num       num       num       num         up at the num       num       num <td< td=""><td>and Constanting</td><td>*Oneri</td><td>Innexts Counting</td><td>Berrard Intina</td></td<>                                                                                                    | and Constanting                                                                                                    | *Oneri                                                                                                    | Innexts Counting                                                                                                    | Berrard Intina                        |
| image       image       image         triangle       image       image         triangle       image       image       image         triangle       image       image       image         triangle       image       image       image       image         triangle       image       image       image       image         triangle <t< td=""><td>see Contratto</td><td>0.00</td><td>Importo Cauzione</td><td>Presenza listino</td></t<>                                                                                                    | see Contratto                                                                                                    | 0.00                                                                                                    | Importo Cauzione                                                                                                    | Presenza listino                      |
|                                                                                                    | 131.000,00                                                                                                    |                                                                                                    | 0                                                                                                    | -                                     |
|                                                                                                    | uppalto dichiarato in offerta                                                                                                    | Parti / Percentuali subappaltabili                                                                                                    |                                                                                                    |                                       |
| per per per per per per per per per per                                                                                                    | eleziona 🗸                                                                                                    |                                                                                                    |                                                                                                    |                                       |
|                                                                                                    |                                                                                                    |                                                                                                    |                                                                                                    |                                       |
|                                                                                                    | gets                                                                                                    |                                                                                                    |                                                                                                    |                                       |
|                                                                                                    | gens                                                                                                    |                                                                                                    |                                                                                                    |                                       |
| nn         Nummin         Nummin         Nummin           no         no                                                                                                    | gen-                                                                                                    |                                                                                                    | Efenco documenti                                                                                                    |                                       |
|                                                                                                    | geno                                                                                                    |                                                                                                    | Elenco documenti                                                                                                    |                                       |
|                                                                                                    | gento                                                                                                    | Timu delatas                                                                                                    | Elenco documenti<br>Afigas Operano Economio                                                                                                    |                                       |
| ranker       Pathen energineeting also energineeting also energineetingenergineetingenergineeting also energineeting also en                                                                                                    | genta<br>sina providinar Altigato                                                                                                    | Free richterie                                                                                                    | Elenco documenti Aŭrgas Operante Economico                                                                                                    |                                       |
|                                                                                                    | gerto ::::::::::::::::::::::::::::::::::::                                                                                                    | Firm réduine     Firm réduine     Firm réduine                                                                                                    | Elenco documenti Aligato Operatore Economico meter economico                                                                                                    |                                       |
| Teles medi pudeti al compara         Teles medi pudeti al compara           μ         μ         μ           μ         μ         μ           μ                                                                                                    | gene international second second seco                                                                                                    | Firme réduints           Terme réduints           Terme réduint du stration appehante du édit pression appehante du édit pression appeh                                                    | Elenco documenti Aligato Operatore Economico entore economico                                                                                                    |                                       |
|                                                                                                    | gene view of the second second s                                                                                                    | First oblicits           Former in definitions appelluate due definition                                                                                                    | Elenco documenti Alegas Operator Economico metare monaniar                                                                                                    |                                       |
|                                                                                                    | gerio i i i i i i i i i i i i i i i i i i                                                                                                    | Trea ródane           Treas i data succes appebairs de súltipes           Treas rondi da compliane                                                                                                    | Elenco documenti Altegno Operane Economico entere economico Fuglio econi prodetti edezanato                                                                                                    |                                       |
| Eccoro Drotti         Gato Colspan="2">Cocoro Dratti O Dratti O dratti O dratti         Total Agricultation       Cocoro Dratti O dratti O dratti         Cocoro Dratti O dratti O dratti         Cocoro Dratti O dratti O dratti                                                                                                    | ggete<br>ggete<br>ggete<br>gete<br>get | Terre ródume           Terre ródume           Terre ródume           Terre rodume           Parties rondi produti de compine           P                                                                                                    | Elenco documenti Magato Opretore Econado mitor econado                                                                                                    |                                       |
| ErcoProduti         ErcoProduti         ErcoProduti         ErcoProduti         ErcoProduti         ErcoProduti         ErcoProduti         ErcoProduti         ErcoProdution         State Colspan="4">State Colspan="4">State Colspan= 4"State Colspan="4">State Colspan="4">State Colspan="4">State Colspan="4">State Colspan="4">State Colspan= 4"State Colspan="4">State Colspan="4">State Colspan="4">State Colspan="4">State Colspan="4">State Colspan="4">State Colspan= 4"State Colspan="4">State Colspan="4">State Colspan="4">State Colspan="4">State Colspan="4">State Colspan= 4"State Colspan="4">State Colspan="4">State Colspan="4">State Colspan= 4"State Colspan="4">State Colspan= 4"State Colspan="4">State Colspan="4">State Colspan="4">State Colspan= 4"State Colspan="4">State Colspan= 4"State Colspan="4">State Colspan="4">State Colspan="4">State Colspan="4">State Colspan="4">State Colspan="4">State Colspan="4">State Colspan= 4"State Colspan="4">State Colspan="4">State Colspan="4">State Colspan="4">State Colspan="4">State Colspan="4">State Colspan="4">State Colspan="4">State Colspan="4"State Colspa= 4"State Colspan="4">State Colspan= 4"State Colspan="4                                                                                                    | ggeria                                                                                                    | True ródknin           Trues si data, stanow apathust obe dittype           Teglia excl produti da complare           ρ           3           Subjaciones per scortance of anaphane da currance                                                                                                    | Elenco documenti Aligato Operatora Economico metter monomico Façio escel prodetti selezionato                                                                                                    |                                       |
| Electronic       this     this     this     this     this     this     this       air     air     air     air     air     air                                                                                                    | gene i<br>gene j i i i i i i i i i i i i i i i i i i                                                                                                    | Trees delaters           Trees delaters           Treple most product da complane<br>ρ           4         Interstore ger scorture d'amplane da contrave                                                                                                    | Elenco documenti<br>Alegia Operator Economico<br>enter ensonico<br>Fagio ecol proloti olezionato                                                                                                    |                                       |
| Second problem         Second problem       Second problem       Second problem       Second problem         Second problem       Second problem       Second problem       Second problem         Second problem       Second problem       Second problem       Second problem         Second problem       Second problem       Second problem       Second problem         Second problem       Second problem       Second problem       Second problem         Second problem       Second problem       Second problem       Second problem         Second problem       Second problem       Second problem       Second problem         Second problem       Second problem       Second problem       Second problem         Second problem       Second problem       Second problem       Second problem         Second problem       Second problem       Second problem       Second problem         Second problem       Second problem       Second problem       Second problem                                                                                                    | gene   gene   ge                                                                                                    | Firm relation           Trans relation           Traffic most product du compliane de contrave           Parties most product du compliane de contrave                                                                                                    | Elenco documenti Altegra Operane Economico enter eronanio: Fação en en gradomi selezonado                                                                                                    |                                       |
| Second particular       Elector Practic         Particular       Name Rapit       Social de general e regeneral e regenered e regenered e reregneral e regeneral e regeneral e reregneral                                                                                                    | ggeria                                                                                                    | Term roblem           Term roblem           Term roblem           Term roblem           Term roblem           Term roblem           Parties and appoint do complane<br>P           3                                                                                                    | Elenco documenti Aligas Operane Economico exter enuminio Fação enuel probetti solezionato                                                                                                    |                                       |
| totice local         Name Rip         Cli         DESCRIZONE         PREZIONERTOPRENDINALECULUA (fm.)         VALORE OTTERTO (fm.)           ai         ai         ai         biological         status di supporteri propriatase         biological         biological                                                                                                    | gene view of the set of the set o                                                                                                    | Tense réduises           Tense réduises           Teglie neci produit du complare           D           *           Baleatones per scaritoure il amplane du caritoure                                                                                                    | Elenco documenti enter essantio Figio essel prodetti selezionato Figio essel prodetti selezionato                                                                                                    |                                       |
| Nones μ         Raises         CO         DESCRIZION         PEZZO OTTEED PER UN INALECLUAL (4m.)         Value OTTEED (1m.)           para         0         0         0         0         0         0         0         0         0         0         0         0         0         0         0         0         0         0         0         0         0         0         0         0         0         0         0         0         0         0         0         0         0         0         0         0         0         0         0         0         0         0         0         0         0         0         0         0         0         0         0         0         0         0         0         0         0         0         0         0         0         0         0         0         0         0         0         0         0         0         0         0         0         0         0         0         0         0         0         0         0         0         0         0         0         0         0         0         0         0         0         0         0         0                                                                                                    | ggeris  ggeris  ggeris  ggeris  ggeris  geris  geris geris geris geris  geris  geris geris geris geris  geris geris geris geris geris geris geris geris geris geris                                                                                                    | Thrus ródains           Transi trádas turisos appelsant des dal type           Fagina most produit da compliane           P           *           Abilectores per secritores el semplane de contrave                                                                                                    | Elenco documenti<br>netre essanisi<br>Fujio e così protetti edessanito<br>Elenco Prodotti                                                                                                    |                                       |
| Internation         Name         Rank         Same         Apple         Description         PEEZdo OTFERTO FREUN NAISCLUSA (f.de.)         VALOEE OTFERTO (f.de.)         VALOEE OTFERTO (f.de.)         VALOE OTFERTO (f.de.)         VALOE OTFERTO (f.de.)         VALOE OTFERTO (f.de.)         VALOE OTFERTO (f.de.)         VALOE OTFERTO (f.de.)         VALOE OTFERTO (f.de.)         VALOE OTFERTO (f.de.)         VALOE OTFERTO (f.de.)         VALOE OTFERTO (f.de.)         VALOE OTFERTO (f.de.)         VALOE OTFERTO (f.de.)                                                                                                    | genta                                                                                                    | Free robins           Test robins           Test solution           Test on solution du compliane           β           Bellectrous per scorticore di ampilane alle corticore                                                                                                    | Elenco documenti Alegias Operators Economico enter economico Façios excel prodetti selezonato Elenco Prodetti                                                                                                    |                                       |
| 0         0         001100000         0110000000         0110000000           gate Firmate Aggindicatarie:         -         -         -         -         -         -         -         -         -         -         -         -         -         -         -         -         -         -         -         -         -         -         -         -         -         -         -         -         -         -         -         -         -         -         -         -         -         -         -         -         -         -         -         -         -         -         -         -         -         -         -         -         -         -         -         -         -         -         -         -         -         -         -         -         -         -         -         -         -         -         -         -         -         -         -         -         -         -         -         -         -         -         -         -         -         -         -         -         -         -         -         -         -         -         -         -         -                                                                                                    | gene   gene   ge                                                                                                    | Prese richlatore           Preser richlatore           Preser richlatore           Preser richlatore agreembater dar dott per           Preser richlatore agreembater dar dott per           P           *           Stellaciones per scorturer il ampliase die corritore                                                                                                    | Elenco documenti miore ensante Figio encel protetti selezanate Elenco Prodotti                                                                                                    |                                       |
| Set         Set           S         Set           S         Set                                                                                                    | ggerio                                                                                                    | Para ródane           Para ródane           Tanan is árdia station appelhair de difique           Para ródaine           Para ródaine           P           Stateacom per scortance il complane de cortance           D           DESCRIZIONE                                                                                                    | Elenco documenti  Afogato Operatore Economico  netter encontini  Facilo encod probetti selecimanto  Elenco Desolutti selecimanto  Elenco Desolutti selecimanto  Nationali Selecimanto  Nationali Selecimanto   | LOTTEX0 (14m.)                        |
| None         None         None <th< td=""><td>gene</td><td>Free robios           Free robios         Transmite datases appabases to de differe           β         Belaciones per scorture d'ampliase dat sorture           8         Belaciones per scorture d'ampliase dat sorture           0         BACKEZONE           restric di appente e propertationes</td><td>Elean of protons selectionate  Figies energy posterion selectionate  Elean of protons selectionate  Elean of protons selecti</td><td>E OFFERTO (14 de. )<br/>11 100.0000</td></th<> | gene                                                                                                    | Free robios           Free robios         Transmite datases appabases to de differe           β         Belaciones per scorture d'ampliase dat sorture           8         Belaciones per scorture d'ampliase dat sorture           0         BACKEZONE           restric di appente e propertationes                                                                                                    | Elean of protons selectionate  Figies energy posterion selectionate  Elean of protons selectionate  Elean of protons selecti | E OFFERTO (14 de. )<br>11 100.0000    |
| Creating PCP           c         c           c         c                                                                                                    | gene                                                                                                    | Press risklasse           Press risklasse           Press risklasse specification specification of specification of sp                                                    | Efere:         Abigeto Operatore Economico           meter remainine            Falice nuel produtti sulezionatio                                                                                                    | LOTERIO (14c.)<br>11 1012000          |
| Second State         Second State         Appl<br>Second State           1         Trans         Appl<br>State         Appl<br>State         Appl<br>State         Appl<br>State           2         Trans         Appl<br>State         Appl<br>State         Appl<br>State         Appl<br>State           2         Trans         Appl<br>State         State         State         State           2         Trans         State         State         State         State                                                                                                    | gene view view view view view view view vie                                                                                                    | Prese robine           Prese robine           Prese robine           Prese robine           Prese robine           P           Advances per scorence if complace de corrure           P           DESCRIZIONE           corrut di ingegione a proprintance                                                                                                    | Efereo documenti       Afeges Operatore Economico       nettore economico       Tapito economico documento       Falito economico documento       Efereo documento documento       Efereo documento       PREZZO OFTERTO PER UNITA ESCLUAL (6 dec.)     VALOR       10     PERZZO OFTERTO PER UNITA ESCLUAL (6 dec.)     VALOR                                                                                                    | E OFFERTO (146.)<br>111.003.0000      |
| Crosslogia           Name         Name         April           2023/223320         R_RCP_UTREX-TOW-TRAP         NAME         Complete           X <                                                                                                    | gene<br>gene                                                                                                    | Press debiases           Press debiases           Press debiases           Press debiases arguments de activates           Press debiases de complases           Press debiases de complases           Press debiases de complases de contraves           Press debiases de contraves           Distributions per sourtures d'amplases del contraves           Distributions per sourtures d'amplases del contraves           Distributions per sourtures d'amplases del contraves                                                                                                    | Elenco documento       Magas Operanes Economico       entrel prodotti soluzionato       Fajo entrel prodotti soluzionato                                                                                                    | E 017EETO (146.)<br>111 00.0000       |
| Creations         Rank         Rank         April           12014/233342         L_3UD_5USER-Use Rap         BASE         Complexe             Complexe         Complexe                                                                                                    | gene                                                                                                    | First riskion           Parse riskion           Parse is data station synchronic de complane           P           Italianous per scorture il complane de corture           M           DESCRIZIONE.           periori di laggessi a proprintatione                                                                                                    | Efereco documenti       netore recontiguo Operatore Economico       refere recontiguo Operatore Economico       Efereco Prodotti sultamanto       Elezzo OPERATO PER UM PAR ESCLUAL (* dec.)     NALORE       PREZZO OPERATO PER UM PAR ESCLUAL (* dec.)     NALORE       Elezzo OPERATO PER UM PAR ESCLUAL (* dec.)     NALORE       Image: Participa De la contegración de la contegración de la contegracontegracontegración de la contegración de la contegracontegración                                                                                                    | LOFERIO (F&c.)<br>131 300.0000        |
| N         Vener         Radis         form         April           SUM 223328         R_XSE_SUBR.Vene Ragie         BAXR         Complete         Complete           <<<                                                                                                    | gene view view view view view view view vie                                                                                                    | Three solution           Transis in data statuses appeabants due dui type           Projets must product du compliane           P           Addresses per scoretturer el aempliane de corturer           N           DEXCERZIONE:           Lerrits du lagregemen e projettatione                                                                                                    | Elestosus       Alegato Operatore Economico       enter estosus       Falio nos of politis inferioando       Elestosus       Elestosus       Elestosus       Elestosus       Elestosus       Elestosus       Elestosus       Elestosus       Elestosus       Elestosus       Elestosus                                                                                                    | LOTERIO (1-6-c. )<br>131 2000,0000    |
| Crossol         Rus         Rus         April           30214723372         R_RCP_STREAT-Cone Rap         AAXE         Complete           <<<                                                                                                    | gene view of the set of the set o                                                                                                    | Trans relation           Trans relation           Tegle next product de complare<br>D           N           Balencours per scortune d'amplane de sortune           DESCRIZIONE           partiti di ingegnerie e propriame                                                                                                    | Elenco documento       Magato Opercore Economico       micro acconomico       Seguio model solezonanto       Elenco del prodotti solezonanto       Elenco del prodotti solezonanto                                                                                                    | E OTTEXO (f 4c. )<br>111 000.0000     |
| N         Unare         Rank         Isan         April           5014123333         R_KSP_MSR. Von Rap         BASE         Couplant            <<                                                                                                    | gene                                                                                                    | Prese robine           Prese robine           Prese robine           Prese robine           Prese robine           Prese robine           Prese robine           Prese robine           Prese robine           Prese robine           Prese robine           Prese robine           Prese robine           Preserve           Preserve           Preserve                                                                                                    | Elenco documenti  Ategra Operane Economico  enter escuenza  Facio e cont protetti estenzanzo  Elenco di protetti estenzanzo  Elenco di protetti estenzanzo  | E OFFERTO ( f. dec. )<br>111 000.0000 |
| Nume         Num         Num         Num         Agen           05014/23132         E_MCP_USER.Vow Rup         BASE         Complexe            cc < III                                                                                                    | gene                                                                                                    | Press delators           Press delators           Teglis encir product da complase           β         Adria torsa per scarture d'amplase da carture           BACKEZONE         retrist di regenese e propriatione                                                                                                    | Etenco documenti           Alegas Operanes Economico           enter encoder           False neoder prodetti solezionati           Ecenco Desdotti           1         PEEZZO OPTERTO PER UN IPA ESCUVA ( 5 dec.)         VLOR           1         PEEZZO OPTERTO PER UN IPA ESCUVA ( 5 dec.)         VLOR           1         1 1 000 0000         0                                                                                                    | E 017EETO (146.)<br>101 000.0000      |
| 12224223332 L_3CF_UNER-UserRep RAME Complexe<br>≪ < III > >><br>Crossologia PCP                                                                                                    | gene                                                                                                    | Press risklasse           Press risklasse           Press risklasse specifiers de songulare           P           Taglio encol profotti da complare           P           *           delectores per sourtures el complane de contrare           DEXCREZIONE.           territta di laggenera e prigettazione                                                                                                    | Etereo documenti  Sereo prodotti sitenanan  Faire rond produti sitenanan  Etereo Prodotti  Paire nend produti sitenanan  Etereo Prodotti  Paire nend produti sitenanan  Etereo Prodotti  Paire nend produti sitenanan  Etereo Prodotti  Paire nend produti sitenanan  Etereo Prodotti  Paire nend produti sitenanan  Etereo Prodotti  Paire nend produti sitenanan  Etereo Prodotti Paire nend produti sitenanan  Etereo Prodotti Paire nend produti sitenananan  Etereo Prodotti Paire nend produti sitenananan  Etereo Prodotti Paire nend produti sitenananan  Etereo Prodotti Paire nend produti sitenananan  Etereo Prodotti Paire nend produti sitenananan  Etereo Prodotti Paire nend produti sitenananan  Etereo Prodotti Paire nend produti sitenananan  Etereo Prodotti Pair | LOFERIO (#&c.)<br>113 000.0000        |
| ≪ < III > >><br>Cronologia PCP                                                                                                    | gener<br>spense                                                                                                    | Free robinis           Free robinis           Freque encorporation de complete           P           Relacionar per scorticare d'ampleas de contrace           DESCRIZIONE           iarcite di laggente e propriataine           Descrite di laggente e propriataine                                                                                                    | Elenco documenti           Alegia Operator Economico           setter socializzatio           Falio nondi polotiti sinizzanto           Elenco Decodotti           1         0           1         11.000.0000                                                                                                    | COTENIO (9 dec. )<br>131 500 50000    |
| Cronelogia PCP                                                                                                    | gene side set and the set of the set of the                                                                                                    | Trans in dialana           Tegin exci produti da complare<br>D           Tegin exci produti da complare<br>D           M         Salekolona per scaricane di amplane da caricane           DESCRIZIONE<br>percini di ingegneria a propriazione         I           Inter da complane<br>D         I           Descrizione         I           Inter da complane         I           Descrizione         I           Descrizione         I           Inter da ingegneria a propriazione         I           Inter da per da complane         I           Inter da per da complane         I                                                                                                    | Image: Second colspan="2">Second colspan="2">S                                            | E OFFEX() ( f &c. ).<br>111 000.0000  |
| Crossologia PCP                                                                                                    | gener           gener           gener           strans-over store store s                                                                                                    | Image of biology         Theore of biology           Project most of products de complane<br>P         Terreto tot data stamone appendant de de different<br>P           N         Andrecomos per scorencer el complane de correcere<br>P           N         Andrecomos per scorencer el complane de correcere<br>P           N         Andrecomos per scorencer el complane de correcere<br>P           N         Andrecomos per scorencer el complane de correcere<br>P           N         Andrecomos per scorencer el complane de correcere<br>P           N         Andrecomos per scorencer el complane de correcere<br>P           N         Andrecomos per scorencer el complane de correcere<br>P           N         Andrecomos per scorencer el complane de correcere<br>P           N         Andrecomos per scorencer el complane de correcere<br>P           N         Andrecomos per scorencer el complane de correcere<br>P           N         Andrecomos per scorencer el complane de correcere<br>P                                                                                                    | Elenco documenti           Alingua Operanze Economia           meter economia           Taple e coli probiti inferenzati           Elenco Dettetto PER UNI PAR ELELUsa ( fen.)         Value           1000000000000000000000000000000000000                                                                                                    | E OFFERIO ( f dec. )<br>131 000.0000  |
| Crosslogia PCP                                                                                                    | gene i<br>gene i<br>gene                                                                                                    | Free robios           Free robios           Balances approaches de complete<br>D           Balances approaches de complete<br>D           Balances protoco de complete<br>D           DESCRIZONE           Intri di ingegente e propriatorise           Intri di ingegente e propriatorise           Intri di ingegente e propriatorise                                                                                                    | Electro documenti         anter escanation         escanation         Electro presenti escanation         Electro presenti escanation                                                                                                    | E OFFERTO ( f. 4c. )<br>10 100 0000   |
|                                                                                                    | perior<br>perior<br>period - Second Contraction (Contraction)<br>Telescond Contraction)<br>Telescond Contraction (Contraction)<br>Telescond Contraction)<br>Telescond Contraction (Contraction)<br>Telescond Contraction)<br>Telescond Contraction<br>Telescond Contraction                                                                                                    | True riskan           True riskan           Topic excit profits da complare<br>p           Topic excit profits da complare<br>p           M         Adejacona per scaritante di amplane da caritante           DESCRIZIONE<br>Instituti di ingegnera e progettanisse           Institutione approxime e progettanisse                                                                                                    | Image: Second protein inference         Image: Second protein inference         Image: Second protein inference <t< td=""><td>LOFEE10 (f.m., )<br/>111 000,0000</td></t<>                                                                                                    | LOFEE10 (f.m., )<br>111 000,0000      |
|                                                                                                    | gener<br>Telensy - Law and the set of the set of the set                                                                                                    | Image: Image: | Elenco oursenti         Magas Operasse Economico         meter escuenzi         Tariso Operasse Economico         Parazzo Operasse Economico         Parazzo Operasse Economico         Tariso Operasse Economico         Parazzo Operasse Economico         Parazzo OPERTO PER UNIVALISALIUNA (Fen.)         Valore         Tariso Operasse Economico         Parazzo OPERTO PER UNIVALISALIUNA (Fen.)         Valore         Tariso Operasse Economico         Tariso Operasse Economico         Parazzo OPERTO PER UNIVALISALIUNA (Fen.)         Valore         Tariso Operasse                                                                                                    | LOTERIO (1%c.)<br>131 2000.0000       |
| razlione Richletta State Richletta Data Richletta Data Richletta Data Estruzione Mensaggio Di Errore Devaload Request Dovaload Request                                                                                                    | perior<br>Termer Market Series<br>Termer Market Series<br>Termer Market                                                                                                    | Free idelates           Freque mod posted id a complane del sorticore postedati de differe D           Relationes per sourticare di amplicar del sorticore           Discrizzonse           Interiori di ingegente e propriatori de complane del sorticore           Interiori di ingegente e propriatori di complane del sorticore           Interiori di ingegente e propriatori di ingegente e propriatori dingegente propriatori di ingegente e propriatori dingegente prop                                                                                                    | Eterio oceanenti                                                                                                    | E 017EETO (146.)<br>131 503.0000      |

Figura 46 – Documento di Contratto

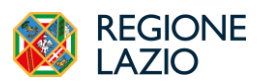

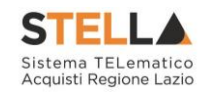

Nel campo "Firmatario" è obbligatorio inserire il Nome e Cognome del firmatario del Contratto. Il firmatario può essere soggetto diverso dal RUP.

È possibile inserire degli allegati al Contratto cliccando sul comando "*Aggiungi Allegato*". Il contratto deve essere firmato digitalmente almeno dalla Stazione Appaltante.

Il sistema creerà una riga dove inserire la descrizione e il documento.

Una volta superati i controlli, il contratto potrà essere inviato all'Operatore Economico aggiudicatario cliccando sul comando "Invio" in alto sulla toolbar.

Successivamente al primo accesso, il contratto in lavorazione o inviato è accessibile utilizzando la funzionalità *Contratto*.

| 20  | Gestione Utente >                            | Avvisi-Bandi-Inviti          | ratto            |                               |                                        |                  |                      |                | Ora Server: 21/05/2024 22:37:21 | Tempo stimato di sessione rimanente: 1 | 19:55 m |
|-----|----------------------------------------------|------------------------------|------------------|-------------------------------|----------------------------------------|------------------|----------------------|----------------|---------------------------------|----------------------------------------|---------|
| 2   | Gestione RdO >                               | Consultazione Gare           |                  | Procedure di Gara - Contratto |                                        |                  |                      |                |                                 |                                        |         |
| ۲   |                                              | Revoca Lotti In Approvazione |                  |                               |                                        |                  |                      |                |                                 |                                        |         |
|     | Affidamenti<br>Senza →<br>Negoziazione       | Documenti in Approvazione    |                  |                               |                                        |                  |                      |                |                                 |                                        |         |
|     | Appalti Specifici 🗲                          | Quesiti da Evadere           |                  |                               |                                        |                  |                      |                |                                 |                                        |         |
| 2   | Esecuzione >                                 | Quesiti Lavorati             | 4                |                               |                                        |                  |                      |                |                                 |                                        |         |
| М   | Consultazioni<br>Preliminari di ><br>Mercato | Quesiti Evasi                |                  |                               |                                        |                  |                      |                | Cerca                           | Pulisci                                |         |
| 76  | Gestione Cottimo >                           | Verifica Conformită          |                  |                               |                                        |                  |                      |                |                                 |                                        |         |
| 2   | Richiesta di 🔶 accesso agli atti             | Aggiudicazioni in attesa di  | <u>Contratto</u> | Aggiudicatario                | Oggetto                                | Valore Contratto | Data Invio Contratto | Stato          |                                 |                                        | *       |
| ۲   | Comunicazioni >                              | contratto                    |                  | F19                           | contratto per l'affidamento diretto    | 151.000,00       |                      | In lavorazione |                                 |                                        |         |
| *   | Gestione                                     | Contratto                    |                  | F19                           | Esecuzione - Contratto test 01         | \$3.500,00       | 14/05/2024 14:23:56  | Confermato     |                                 |                                        |         |
| 205 | Negozio                                      | Calendario                   |                  | Teamsystem SpA                | contratto su "AD2_25 test" PI000657-24 | 140.000,00       | 29/04/2024 12:16:41  | Confermato     |                                 |                                        |         |
|     | Elettronico                                  |                              |                  | F19                           |                                        | 78.000,00        |                      | In lavorazione |                                 |                                        |         |
|     | Dossier >                                    |                              |                  | Teamsystem SpA                | Contratto test formazione              | 79.500,00        |                      | In lavorazione |                                 |                                        |         |

Figura 47 – Contratto

La trasmissione delle schede SC1 ed S3 alla PCP di ANAC è automatica non appena il contratto passa in stato "Confermato", È pertanto subordinata ad una delle seguenti condizioni alternative:

- 1) Accettazione formale da parte dell'aggiudicatario attraverso la controfirma del documento e caricamento in piattaforma del contratto controfirmato. La piattaforma verifica che il c.f. presente in firma coincida con il c.f. atteso indicato dal RUP nel documento di contratto. In caso contrario la scheda non parte
- 2) Caricamento da parte della SA direttamente del contratto firmato dalle parti. Anche in questo caso la piattaforma verifica che il c.f. presente in firma coincida con il c.f. atteso indicato dal RUP nel documento di contratto. In caso contrario la scheda non parte.

La verifica dell'invio delle schede SC1 ed S3 deve essere verificata all'interno della Cronologia PCP dell'affidamento diretto, accessibile tramite *Avvisi-bandi-inviti*.

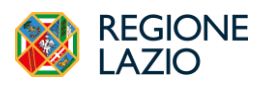

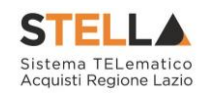

## 4. INDICE DELLE FIGURE

| Figura 1 – Offerte Ricevute                                            | 5          |
|------------------------------------------------------------------------|------------|
| Figura 2 – Procedure di gara – Valutazione gare                        | 6          |
| Figura 3 – Procedura di aggiudicazione                                 | 6          |
| Figura 4 – Testata                                                     | 8          |
| Figura 5 – Sedute di gara                                              | 8          |
| Figura 6 – Nuova Seduta                                                | 8          |
| Figura 7 – Dati di Seduta                                              | 9          |
| Figura 8 – Chiudi seduta                                               | 9          |
| Figura 9 – Sezione Sedute di gara aggiornata                           | . 10       |
| Figura 10 – Conversazione                                              | . 10       |
| <i>Figura 11 – Valutazione Amministrativa</i>                          | . 11       |
| Figura 12 – Valutazione Amministrativa – Apertura delle buste          | . 13       |
| Figura 13 – Offerta – Testata                                          | . 13       |
| Figura 14 – Offerta – Busta Documentazione                             | . 14       |
| Figura 15 – Offerta – Scarica Allegati                                 | . 14       |
| Figura 16 – Offerta - Valutazione degli Allegati                       | 1.5        |
| Figura 17 – Offerta – Apertura buste successive non consentito         | 15         |
| Figura 18 – Verifica dei reauisiti                                     | 17         |
| Figura 19 – Comunicazione di verifica                                  | 17         |
| Figura 20 – Termina Valutazione Amministrativa                         | 18         |
| Figura 20 = Partecinanti                                               | 18         |
| Figura 21 – Dettaolio Partecinanti                                     | 19         |
| Figura 22 – Denagno Funccipanti<br>Figura 23 – Rienilogo Finale        | 20         |
| Figura 25 - Riepitogo Finate<br>Figura 24– Dettaolio Offerta economica | 21         |
| Figura 25 – Fsito                                                      | 21         |
| Figura 25 – Estiv                                                      | 23         |
| Figura 20 - Richieur Clo                                               | 23         |
| Figura 22 – Note e Allegati                                            | 23         |
| Figura 20 Cronologia                                                   | 2J         |
| Figura 30 – Documenti                                                  | 24         |
| Figura 31 Prondi In Carico                                             | 25         |
| Figura 32 Comunicazioni Attivabili                                     | 25         |
| Figura 32 – Comunicazione Salvata                                      | 26         |
| Figura 34 Comunicazione Canerica                                       | 20         |
| Figura 35 Comunicazione di Esclusione                                  | 28         |
| Figura 36 Comunicazione di Aggiudicazione Definitiva Partecipanti      | 20         |
| Figura 37 Dettaglio Comunicazione di Aggiudicazione Definitiva         | 20         |
| Figura 37 – Denagno Comunicazione di Aggiudicazione Definitiva         | 20         |
| Figura 30 Dogumenti Pisposta                                           | 30         |
| Figura 40 Dettaglio Comunicazione Pisposta                             | 30         |
| Figura 41 Apri Pisposta                                                | 21         |
| Figura 12 – Apri Risposia                                              | 21         |
| Figura 42 - ESUI/Fubbucazioni                                          | 21         |
| Figura 44 - Aggiudiagzione in attagg di contratto (1)                  | 27         |
| Figura 44 – Aggiuaicazione in allesa al contratto (1)                  | 22         |
| Figura 45 – Aggiuaicazione in allesa al contratto (2)                  | . 32<br>22 |
| Figura 40 – Documento al Contratto                                     | . 35<br>21 |
| rıgura 4/ – Contratto                                                  | . 34       |